# **Logiciel infirmier SOFT33**

Aide-mémoire pour l'encodage (suite) – AM01b

### **6 ENCODAGE D'UNE PRESCRIPTION – ENCODAGE OCCASIONNEL**

#### Dans la fiche du patient :

- Cliquer sur l'onglet "Prescriptions"
- Cliquer sur "Encodage occasionnel"
- **1. Prescripteur** Sélectionner le médecin prescripteur dans la liste
- 2. Prestataire
- **3.** Description des soins Texte libre – Exemple : produit + posologie

#### 4. Date de prescription

- **5. Original détenu par** *Qui a la prescription ?*
- **6. Lieu des soins** *Lieu où sont donnés les soins*

#### 7. Présence certificat

- Oui si j'ai une prescription de médecin
- Non si je n'ai pas la prescription

#### 8. Début des soins

9. Code

#### 10. Heure

À quelle heure le patient est-il visité ?

### 11. Tournée

Sélectionner le moment où le soin est effectué. Permet également de gérer le nombre de passage sur la journée

#### 12. Onglet [Calendrier]

Sélectionner les jours de soins

#### 13. Onglet [Documents]

#### Facultatif

Eventuellement, scanner la prescription dans l'onglet "Documents" > "Scanner"

#### 14. Cliquer sur "Enregistrer"

### 6.1 Exemple prescription n° 4

6 Injections 1x/mois le 1<sup>er</sup> mardi du mois

- **1. Prescripteur** : *DAUDET Alphonse*
- 2. Prestataire : MARCEAU Sophie
- **3.** Description des soins : *Vit. B12*
- 4. Date de prescription : 01/10/20XX
- **5. Début des soins** : *04/10/20XX*
- **6.** Code : / Heure : 09:00 Tournée : 1

| 33                  | Prescription : N                                | ICKY MINAJ          |                                       |
|---------------------|-------------------------------------------------|---------------------|---------------------------------------|
| Encodage oc         | casionnel 👪 Calendrier 🛛 🐧 Documents 😽          | / Enregistrer       |                                       |
| Nomenclature        | Nomenclature INAMI     O Nomenclature person    | nnelle              | NICKY MINAJ                           |
| Prescripteur        | DAUDET Alphonse (1-92769-67-480)                | ¥                   |                                       |
| Prestataire         | MARCEAU Sophie (1)                              | V 📩                 |                                       |
| Description         | Vit. B12                                        |                     | Addendum à la prescription N°         |
| des soins           |                                                 |                     | Statut de la prescription Prescrite 🔍 |
|                     |                                                 |                     | Prescription collectée 💿 Oui  🔿 Non   |
|                     |                                                 |                     |                                       |
| Date prescription   | 01/01/2017 🄢                                    |                     |                                       |
| Original détenu par | MARCEAU Sophie (1)                              | Présence certificat | ● Oui 🔵 Non 🛛 Date d'annexion         |
| Lieu des soins      | Domicile                                        | ¥                   |                                       |
| Référence           |                                                 | Recommandations     | Ulcères variqueux Escarres            |
| Commencer à la pr   | estation de base n* 🗻 💿 Tous les jours 🛛 Le pre | emier jour          | Douleur chronique Diabète             |
| Debut des soins     | 01/01/2007 👪 Lundi                              |                     |                                       |
| Prestations         | N* Code                                         | Prestation          | Nb jours Heure Tournée                |
|                     | 1 423076 🔪 Injection IM ou SC                   |                     | ♦ 09:00 1 🗸                           |

### 7. Onglet [Calendrier]

Sélectionner les 1<sup>ers</sup> mardis des 6 mois à venir

| 33                                                                                                    | Prescri                                                                        | ption : NICKY MINAJ                                                                                                    |  |
|----------------------------------------------------------------------------------------------------|--------------------------------------------------------------------------------|----------------------------------------------------------------------------------------------------|--|
| Encodage occasionnel                                                                                                    | 👪 Calendrier 📓 Notes                                                           | 🗋 Documents 🛛 🖌 Enregistrer                                                                                                    |  |
| Oct 2016<br>1<br>2 (4) 6 7 8<br>9 10 11 12 13 14 15                                                                                                    | 2016<br><b>1</b> 3 4 5<br><b>6</b> 7 9 10 11 12<br><b>13</b> 14 15 16 17 18 19 | Dec         2016         2017           1         2         3         5         6         7           4         1         6         8         9         10         11         12         13         14         15         16         17         15         16         17         18         19         20         21                                                                   |  |
| 16         17         18         19         20         21         22         23         24         25         26         27         28         29         30         31                        | 20 21 22 23 24 25 <mark>26</mark><br>27 28 29 30                               | 18       19       20       21       22       32       24       25       26       27       28         25       26       27       28       29       30       31       29       30       31                                                                                                    |  |
| Fev         2017           1         2         3         4           5         6         7         9         10         11           12         13         15         16         17         18 | Mars 2017<br>1 2 3 4<br>5 7 9 10 11<br>12 13 1 15 16 17 18                     | Avril         2017         Mai         2017           1         1         2         3         4         5         6           2         3         4         5         6         7         8         9         10         11         12         13           9         10         11         12         13         14         15         16         17         18         19         20 |  |
| 19 20 21 22 23 24 <mark>25</mark><br>26 27 28                                                                                                    | 19 20 21 22 23 24 25<br>26 27 28 29 30 31                                      | 16       17       18       19       20       21       22       23       24       25       26       27         23       24       25       26       27       28       29       30       31                                                                                                    |  |

8. Onglet [Enregistrer]

### 6.2 Exemple prescription n° 5

### 12 pansements complexes pendant 6 jours puis 1 j/2

- **1. Prescripteur** : *DAUDET Alphonse*
- 2. Prestataire : MARCEAU Sophie
- 3. Traitement : Pansements complexes
- 4. Date de prescription : 01/10/20XX
- **5. Début des soins** : *01/10/20XX*
- **6.** Code : *PC* Heure : *09:00* Tournée : *1*
- 7. Onglet [Calendrier]
- 8. Sélectionner les dates

| 8 | 3   |     |      |     |                 |      |    |    |    |      |       |                 | Pre | scrip | tion | : N | IICk       | (Y N | MIN  | IAJ |    |     |       |      |    |    |    |    |   |  |  | - |  | x |
|---|-----|-----|------|-----|-----------------|------|----|----|----|------|-------|-----------------|-----|-------|------|-----|------------|------|------|-----|----|-----|-------|------|----|----|----|----|---|--|--|---|--|---|
| ſ | 🔒 E | nco | dage | 000 | casio           | onne | :  | 8  | Ca | lend | lrier |                 | ۶N  | lotes |      |     | <u>à</u> ( | )ocu | ımen | ıts | 1  | Enr | egist | rer  | 1  |    |    |    |   |  |  |   |  | _ |
|   |     |     | Oct  |     | 20 <sup>°</sup> | 16   | _  |    | 1  | Nov  | 1     | 20 <sup>°</sup> | 16  | _     |      | D   | )ec        |      | 201  | 6   |    |     |       | Jan  |    | 20 | 17 |    | 1 |  |  |   |  |   |
|   |     |     |      |     |                 |      | 1  |    |    | 1    | 2     | 3               | 4   | 5     |      |     |            |      | 1    | 2   | 3  | 1   | 2     | 3    | 4  | 5  | 6  | 7  |   |  |  |   |  |   |
|   | 2   | 3   | 4    | 5   | 6               | 7    | 8  | 6  | 7  | 8    | 9     | 10              | 11  | 12    | 4    | 5   | 6          | 7    | 8    | 9   | 10 | 8   | 9     | 10   | 11 | 12 | 13 | 14 |   |  |  |   |  |   |
|   | 9   | 10  | 11   | 12  | 13              | 14   | 15 | 13 | 14 | 15   | 16    | 17              | 18  | 19    | 11   | 12  | 13         | 14   | 15   | 16  | 17 | 15  | 16    | 5 17 | 18 | 19 | 20 | 21 |   |  |  |   |  |   |
|   | 16  | 17  | 18   | 19  | 20              | 21   | 22 | 20 | 21 | 22   | 23    | 24              | 25  | 26    | 18   | 19  | 20         | 21   | 22   | 23  | 24 | 22  | 23    | 24   | 25 | 26 | 27 | 28 |   |  |  |   |  |   |
|   | 23  | 24  | 25   | 26  | 27              | 28   | 29 | 27 | 28 | 29   | 30    |                 |     |       | 25   | 26  | 27         | 28   | 29   | 30  | 31 | 29  | 30    | 31   |    |    |    |    |   |  |  |   |  |   |
|   | 30  | 31  |      |     |                 |      |    |    |    |      |       |                 |     |       |      |     |            |      |      |     |    |     |       |      |    |    |    |    |   |  |  |   |  |   |

### 9. Onglet [Enregistrer]

| 39                  | Prescription :                                | NICKY MINAJ         |                                       |
|---------------------|-----------------------------------------------|---------------------|---------------------------------------|
| 🔒 Encodage occ      | casionnel 👪 Calendrier 🛛 🐧 Documents          | 🖋 Enregistrer       |                                       |
| Nomenclature        | Nomenclature INAMI     O Nomenclature per     | sonnelle            | NICKY MINAJ                           |
| Prescripteur        | DAUDET Alphonse (1-92769-67-480)              | ¥                   |                                       |
| Prestataire         | MARCEAU Sophie (1)                            | V 🐔                 |                                       |
| Description         | Pansements complexes                          |                     | Addendum à la prescription N*         |
| des soins           |                                               |                     | Statut de la prescription Prescrite 🔍 |
|                     |                                               |                     | Prescription collectée 💿 Oui i 🔿 Non  |
|                     |                                               |                     |                                       |
| Date prescription   | 01/01/2017 👪                                  |                     |                                       |
| Original détenu par | MARCEAU Sophie (1)                            | Présence certificat | ● Oui O Non Date d'annexion           |
| Lieu des soins      | Domicile                                      | ¥                   |                                       |
| Référence           |                                               | Recommandations     | Ulcères variqueux Escarres            |
| Commencer à la pre  | estation de base n° 📋 💿 Tous les jours 🛛 Le j | premier jour        | Douleur chronique Diabète             |
| Debut des soins     | 01/01/2007 👪 Lundi                            |                     |                                       |
| Prestations         | N* Code                                       | Prestation          | Nb jours Heure Tournée                |
|                     | 1 424351 V Soins de plaies complexes          |                     | ♦ 09:00 1 🗸                           |

## 7 Agenda d'un patient

### 7.1 Modification de prestations : Onglet [Gestion]

Fiche patient > Prescriptions > Modification prestations

| 🕼 Fiche patier    | nt     | Histo       | orique     | ÷        | Prescriptions    | 🔁 Do:     | ssier infirmier  | 👌 Formu      | laires 💟     | ۶ Propriété | és       | 🥒 Etats    |          |            |
|-------------------|--------|-------------|------------|----------|------------------|-----------|------------------|--------------|--------------|-------------|----------|------------|----------|------------|
| N* prescription   | Date p | rescription | Prescripte | eur      | D                | ate début | Date fin         | Traitement   |              |             | Original |            | INAMI    |            |
| 0000036           |        |             | DAUDET     | Alphonse |                  |           | 31/12/2010       |              |              |             | MARCEAU  | Sophie (1) | <b>V</b> |            |
| 00000034          | 01/01/ | 2010        | DAUDET     | Alphonse | 01               | /01/2010  | 31/12/2010       | Insuline 2X/ | J            |             | MARCEAU  | Sophie (1) |          |            |
| 00000002          | 05/10/ | 2009        | DAUDET     | Alphonse | 05               | /10/2009  | 14/10/2009       | Feldene      |              |             | MARCEAU  | Sophie (1) |          |            |
| 00000001          | 01/01/ | 2009        | DAUDET     | Alphonse | 01               | /01/2009  | 31/12/2009       |              |              |             | MARCEAU  | Sophie (1) |          |            |
|                   |        |             |            |          |                  |           |                  |              |              |             |          |            |          |            |
|                   |        |             |            |          |                  |           |                  |              |              |             |          |            |          |            |
| 4 prescription(s) | )      |             |            |          |                  | _         |                  |              |              |             |          |            |          |            |
| Encodage          | fixe   | Encod       | age occasi | ionnel   | Modification pre | scription | Modification pre | estations    | Interruption | Tra         | ansfert  | Complément | D        | uplication |

Cliquer sur "Modification prestations"

| 83   | Mo  | dificati | on des prest | tations : ARQI | JETTE RO | SANNA      |                     |             |            |            |              |   |
|------|-----|----------|--------------|----------------|----------|------------|---------------------|-------------|------------|------------|--------------|---|
|      | ] G | estion   | 🛄 En sé      | érie           |          |            |                     |             |            |            |              |   |
|      |     | NI*      | Description  | Data           | T        | Desstation | 1.11 - 11.2         |             | Denské nav | [ [ ]      | V-644        |   |
| ir - | -   | 100      | Prescription | 1040E/2010     | Tournee  | Frestation | Libelle             | Atteste par | rieste par | Fact. sem. | valide       | ^ |
|      |     | 153      | 00000034     | 13/05/2010     | 2        | 423076     | Telleve             | 1           | 1          |            | V            |   |
|      |     | 170      | 000000034    | 13/05/2010     | 2        | 426731     | I dilette           | 1           | 1          |            | V            |   |
|      |     | 171      | 00000034     | 13/05/2010     | 0        | 423076     | Trilection IM ou SC | 1           | 1          |            | V            |   |
|      | F   | 172      | 000000000    | 14/05/2010     | 6        | 426731     | Liesting IM and CC  | 1           | 1          |            | V            |   |
|      | _   | 173      | 00000034     | 14/05/2010     | 2        | 423075     | T 1 W               | 1           | 1          |            | V            |   |
|      |     | 174      | 00000036     | 14/05/2010     | 2        | 426731     |                     | 1           | 1          |            | V            |   |
|      |     | 175      | 00000034     | 14/05/2010     | 6        | 423076     | Injection IM ou SL  | 1           | 1          |            | V            |   |
|      |     | 175      | 00000036     | 14/05/2010     | ь        | 426731     |                     | 1           | 1          |            | V            |   |
|      | 5   | 177      | 00000034     | 15/05/2010     | 2        | 423076     | Injection IM ou SL  | 1           | 1          |            | V            |   |
|      | 5   | 178      | 00000036     | 15/05/2010     | 2        | 426731     |                     |             |            |            | V            |   |
|      | 5   | 179      | 00000034     | 15/05/2010     | ь        | 423076     | Injection IM ou SL  | -           | 1          |            | V            |   |
|      | 5   | 180      | 00000036     | 15/05/2010     | 6        | 426731     | I oilette           | 1           | 1          |            | V            |   |
|      | 0   | 181      | 00000034     | 16/05/2010     | 2        | 423076     | Injection IM ou SC  | 1           | 1          |            | V            |   |
|      | 9   | 182      | 00000036     | 16/05/2010     | 2        | 426731     |                     |             | 1          |            | V            |   |
|      | D   | 183      | 00000034     | 16/05/2010     | 6        | 423076     | Injection IM ou SC  | 1           | 1          |            | V            |   |
|      | D   | 184      | 00000036     | 16/05/2010     | 6        | 426731     | Toilette            | 1           | 1          |            | ×            |   |
|      | _   | 185      | 00000034     | 17/05/2010     | 2        | 423076     | Injection IM ou SC  | 1           | 1          |            | V            |   |
|      |     | 186      | 00000036     | 17/05/2010     | 2        | 426731     | Toilette            | 1           | 1          |            | 1            |   |
|      | _   | 187      | 00000034     | 17/05/2010     | 6        | 423076     | Injection IM ou SC  | 1           | 1          |            | V            |   |
|      |     | 188      | 00000036     | 17/05/2010     | 6        | 426731     | Toilette            | 1           | 1          |            | $\checkmark$ |   |
| T    | -   | 189      | 00000034     | 18/05/2010     | 2        | 423076     | Injection IM ou SC  | 1           | 1          |            | √            |   |
|      |     | 190      | 00000036     | 18/05/2010     | 2        | 426731     | Toilette            | 1           | 1          |            | $\checkmark$ |   |
|      |     | 191      | 00000034     | 18/05/2010     | 6        | 423076     | Injection IM ou SC  | 1           | 1          |            | $\checkmark$ |   |
|      |     | 192      | 00000036     | 18/05/2010     | 6        | 426731     | Toilette            | 1           | 1          |            | $\checkmark$ |   |
| 1    | 100 | prestati | on(s)        |                |          |            |                     |             |            |            |              | - |
|      |     |          |              |                |          |            |                     |             |            | 3          | Date         |   |

Cette fenêtre permet, entre autre, de vérifier l'encodage effectué au préalable chez le patient. Elle contient la liste des prestations non facturées. Les prestations facturées n'apparaissent plus dans cette liste.

1 = S – Samedi D – Dimanche F – Férié

 $2 = N^{\circ}$  de prescription – 34 et 36 dans ce cas.

*3* = Encoder une date pour atteindre directement la prestation désirée. La liste ne bouge pas si aucune prestation n'existe pour la date sélectionnée.

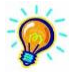

Des informations détaillées concernant la modification de prestations sont disponibles dans Manuel > Outils de planification > PL03 Modification de prestations

### 7.2 Modification de prestations : Onglet [En série]

L'onglet « En série » permet de gérer plusieurs prestations simultanément. Par exemple, il est possible de supprimer des prestations.

• Sélectionner les prestations à supprimer en cliquant sur leur ligne

| 83 | M | odificat | tion des prest | tations : ARQ | UETTE RO | SANNA      |                    |             |            |            |              |   |
|----|---|----------|----------------|---------------|----------|------------|--------------------|-------------|------------|------------|--------------|---|
|    |   | Gestion  | En s           | érie          |          |            |                    |             |            |            |              |   |
| IΓ |   | N*       | Prescription   | Date          | Tournée  | Prestation | Libellé            | Attesté par | Presté par | Fact. sem. | Validé       | • |
|    |   | 139      | 00000034       | 05/05/2010    | 6        | 423076     | Injection IM ou SC | 1           | 1          |            | $\checkmark$ |   |
|    |   | 140      | 00000036       | 05/05/2010    | 6        | 426731     | Toilette           | 1           | 1          |            | $\checkmark$ |   |
|    |   | 141      | 00000034       | 06/05/2010    | 2        | 423076     | Injection IM ou SC | 1           | 1          |            | $\checkmark$ |   |
|    |   | 142      | 00000036       | 06/05/2010    | 2        | 426731     | Toilette           | 1           | 1          |            | $\checkmark$ |   |
|    |   | 143      | 00000034       | 06/05/2010    | 6        | 423076     | Injection IM ou SC | 1           | 1          |            | $\checkmark$ |   |
|    |   | 144      | 00000036       | 06/05/2010    | 6        | 426731     | Toilette           | 1           | 1          |            | $\checkmark$ |   |
|    |   | 145      | 00000034       | 07/05/2010    | 2        | 423076     | Injection IM ou SC | 1           | 1          |            | $\checkmark$ |   |
|    |   | 146      | 00000036       | 07/05/2010    | 2        | 426731     | Toilette           | 1           | 1          |            | $\checkmark$ |   |
|    |   | 147      | 00000034       | 07/05/2010    | 6        | 423076     | Injection IM ou SC | 1           | 1          |            | $\checkmark$ |   |
|    |   | 148      | 00000036       | 07/05/2010    | 6        | 426731     | Toilette           | 1           | 1          |            | $\checkmark$ |   |
|    | S | 149      | 00000034       | 08/05/2010    | 2        | 423076     | Injection IM ou SC | 1           | 1          |            | $\checkmark$ |   |
|    | S | 150      | 00000036       | 08/05/2010    | 2        | 426731     | Toilette           | 1           | 1          |            | $\checkmark$ |   |
|    | S | 151      | 00000034       | 08/05/2010    | 6        | 423076     | Injection IM ou SC | 1           | 1          |            | $\checkmark$ |   |
|    | S | 152      | 00000036       | 08/05/2010    | 6        | 426731     | Toilette           | 1           | 1          |            | $\checkmark$ |   |
|    | D | 153      | 00000034       | 09/05/2010    | 2        | 423076     | Injection IM ou SC | 1           | 1          |            | $\checkmark$ |   |

Cliquer sur le bouton « Suppression »

### 7.3 Suppression de prestations

Le bouton « Suppression soins » permet de supprimer des soins pour une période définie et éventuellement en filtrant sur certains critères.

Critère disponibles :

- Le prestataire
- Le type de prestation
- Le numéro de prescription
- La tournée

Procédure :

- Cliquer sur le bouton « Suppression soins ».
- Les champs « Date de début » et « Date de fin » sont obligatoires.
- En fonction de ce que vous souhaitez supprimer, vous pouvez filtrer en utilisant certains critères
- Cliquer ensuite sur « Analyser »

|                 | Suppression de prestations |  |
|-----------------|----------------------------|--|
| élection Liste  |                            |  |
| Date de début * | 01/04/2019 🙀               |  |
| Date de fin *   | 10/04/2019 👸               |  |
| Prestataire     | CAREY Mariah (2)           |  |
| Prestation      | Toilette                   |  |
| Prescription    | 00000086 🗸                 |  |
| Tournée         | 2                          |  |

5

 Dans l'onglet [Liste], la liste des soins est affichée en fonction des critères choisi dans la sélection.

| 3     |          |              |            |       |         | Su         | ppression de prestations |             |            |            |               |
|-------|----------|--------------|------------|-------|---------|------------|--------------------------|-------------|------------|------------|---------------|
| Sélec | tion     | Liste        |            |       |         |            |                          |             |            |            |               |
|       | N*       | Prescription | Date       | Heure | Tournée | Prestation | Libellé                  | Attesté par | Presté par | Fact. sem. | N* Facture    |
|       | 1        | 00000086     | 01/04/2019 |       | 2       | 425110     | Toilette                 | 2           | 2          |            |               |
|       | 2        | 00000086     | 02/04/2019 |       | 2       | 425110     | Toilette                 | 2           | 2          |            |               |
|       | 3        | 00000086     | 03/04/2019 |       | 2       | 425110     | Toilette                 | 2           | 2          |            |               |
|       | 4        | 00000086     | 04/04/2019 |       | 2       | 425110     | Toilette                 | 2           | 2          |            |               |
|       | 5        | 00000086     | 05/04/2019 |       | 2       | 425110     | Toilette                 | 2           | 2          |            |               |
| S     | 6        | 00000086     | 06/04/2019 |       | 2       | 425110     | Toilette                 | 2           | 2          |            |               |
| D     | 7        | 00000086     | 07/04/2019 |       | 2       | 425110     | Toilette                 | 2           | 2          |            |               |
|       | 8        | 00000086     | 08/04/2019 |       | 2       | 425110     | Toilette                 | 2           | 2          |            |               |
|       | 9        | 00000086     | 09/04/2019 |       | 2       | 425110     | Toilette                 | 2           | 2          |            |               |
|       | 10       | 00000086     | 10/04/2019 |       | 2       | 425110     | Toilette                 | 2           | 2          |            |               |
| 10 p  | restatio | in(s)        |            |       |         |            |                          | Anr         | nuler      | Valider la | a suppression |

Cliquer sur « Valider la suppression » pour supprimer ces soins.

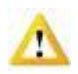

Attention: Cette action est irréversible

## 8 Répartition et/ou suppression des soins

### 8.1 Répartition par journée

Cet outil permet de répartir entre plusieurs prestataires les prestations encodées pour une journée complète. Il convient également pour trier l'ordre de passage des patients.

- Planning > Répartition par journée
- Sélectionner Tous les établissements
- Cliquer sur l'onglet "Répartition"

| Sélection  | Répartition   |            |                |            |
|------------|---------------|------------|----------------|------------|
| 24/03/2009 | BULLOCK S.    | POULAIN A. | DIAZ C.        | PFEIFFER M |
| Tournée 1  | HUPPERT I.    |            |                |            |
|            | PARKER T.     |            |                |            |
|            | PEREZ V.      |            |                |            |
|            | RENO J.       |            |                |            |
|            | WINTER O.     |            |                |            |
|            | ZETA JONES C. |            |                |            |
| Tournée 2  |               | WRIGHT R.  |                |            |
| Tournée 3  |               |            |                |            |
| Tournée 4  |               |            |                |            |
| Tournée 5  |               |            |                |            |
| Tournée 6  |               |            | JOLIE A.       |            |
|            |               |            | PARKER T.      |            |
|            |               |            | RENO J.        |            |
|            |               |            | SCHWARTZEN. A. |            |
|            |               |            |                |            |

 Sélectionner un patient et le déplacer vers un autre prestataire, une autre tournée ou vers la corbeille 2 pour supprimer le passage

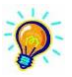

*Des informations détaillées concernant la répartition des patients sont disponibles dans Manuel > Outils de planification > PL07 - Répartition entre prestataires* 

### 8.2 Calendrier par patient

Le calendrier par patient est un outil qui permet de répartir les prestataires dans la journée de soins selon un planning établi par patient.

- Planning > Calendrier par patient
- Sélectionner l'établissement et la période
- Onglet [Calendrier]

Les patients pour lesquels des soins sont programmés dans la période sélectionnée apparaissent dans la liste.

- Sélectionner un prestataire
- Cocher les cases correspondant aux visites qu'il a effectué

| Calendrier | r par patient |         |                        |             |            |    |    |    |    |      |
|------------|---------------|---------|------------------------|-------------|------------|----|----|----|----|------|
| Cálastian  | Calendrier    |         | ED DOMANE - Due du T   | rauail 01   |            |    |    |    |    | <br> |
| Selection  | Calefiuliei   | DUNNING | IEN, NUMANE - NUE UU I | idydii, o i | VIVELLED   |    |    |    |    |      |
| Patients   |               |         | Prestataires           |             |            | T1 | T2 | T4 | T6 |      |
| BARDOT JU  | JLIETTE       |         | MARCEAU Sophie (1)     |             | 01/10/2016 |    | 1  |    | 1  |      |
| BAYE MARI  | E             |         | RYAN Meg (2)           |             | 02/10/2016 |    | 2  |    | 2  |      |
| BELMONDO   | ) MARCEL      |         | ROBERTS Julia (3)      |             | 03/10/2016 |    | 1  |    | 1  |      |
| BOHRINGER  | R ROMANE      |         | BULLOCK Sandra (4)     |             | 04/10/2016 |    | 1  |    | 1  |      |
| BORHINGER  | R RICHARD     |         | CLARKE Emilia (5)      |             | 05/10/2016 |    | 3  |    | 3  |      |
| BRASSEUR   | CLAUDE        |         | OBAMA Barak (6)        |             | 06/10/2016 |    | 3  |    | 3  |      |
| BROSNAM F  | PIERCE        |         | SUPPRESSION            |             | 07/10/2016 |    | 1  |    | 1  |      |
| BURTON RI  | ICHARD        |         |                        |             | 08/10/2016 |    | 1  |    | 1  |      |
| CAGE NICO  | LAS           |         |                        |             | 09/10/2016 |    | 1  |    | 1  |      |
| CARMET JE  | EAN           |         |                        |             | 10/10/2016 |    | 1  |    | 1  |      |
| CONNERY 9  | SEAN          |         |                        |             | 11/10/2016 |    | 1  |    | 1  |      |
| CRUISE TO  | м             |         |                        |             | 12/10/2016 |    | 4  |    | 4  |      |
|            |               |         |                        |             | 13/10/2016 |    | 4  |    | 4  |      |
|            |               |         |                        |             | 14/10/2016 |    | 4  |    | 4  |      |
|            |               |         |                        |             | 15/10/2016 |    | 1  |    | 1  |      |
|            |               |         |                        |             | 16/10/2016 |    | 1  |    | 1  |      |
|            |               |         |                        |             | 17/10/2016 |    | 1  |    | 1  |      |
|            |               |         |                        |             | 18/10/2016 |    | 2  |    | 2  |      |
|            |               |         |                        |             | 19/10/2016 |    | 2  |    | 2  |      |
|            |               |         |                        |             | 20/10/2016 |    | 1  |    | 1  |      |
|            |               |         |                        |             | 21/10/2016 |    | 1  |    | 1  |      |
|            |               |         |                        |             | 22/10/2016 |    | 3  |    | 3  |      |
|            |               |         |                        |             | 23/10/2016 |    | 3  |    | 3  |      |
|            |               |         |                        |             | 24/10/2016 |    | 1  |    | 1  |      |
|            |               |         |                        |             | 25/10/2016 |    | 1  |    | 1  |      |
|            |               |         |                        |             | 26/10/2016 |    | 1  |    | 1  |      |
|            |               |         |                        |             | 27/10/2016 |    | 1  |    | 1  |      |
|            |               |         |                        |             | 28/10/2016 |    | 1  |    | 1  |      |
|            |               |         |                        |             | 29/10/2016 |    | 5  |    | 5  |      |
|            |               |         |                        |             | 30/10/2016 |    | 1  |    | 1  |      |
|            |               |         |                        |             | 31/10/2016 |    | 1  |    | 1  |      |
|            |               |         |                        |             |            |    |    |    |    |      |
| 1          |               |         | 1                      |             | 1          |    |    |    |    |      |
| -          |               |         |                        |             |            |    |    |    |    |      |

Il est également possible de sélectionner le bouton « Suppression » et cocher les cases pour lesquelles les soins doivent être supprimés.

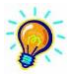

*Des informations détaillées concernant le calendrier des patients sont disponibles dans Manuel > Outils de planification > PL11 - Calendrier par patient* 

## 9 Vérification de l'encodage

### Pour vérifier tout l'encodage, imprimer le planning :

- Documents > Impression des documents
- Cliquer sur "Planning des soins (paysage)"
- Compléter les dates "A partir du" et "Jusqu'au"
- Cliquer sur "Rechercher"

|                                                                                                    |                                                                                                    |                                                                                                    |                                                                                                    |                                                                                             |                                                                                                    |                                                                                                    |                                                                                             |                                                                                                    |                                                                                             |                                                                                             |                                                                                             |                                                                                             |                                                               |                                                                                             |                                                                                                    |                                                                                                    |                                                                                                    |                                                                                                    |                                                                                                    |                                                                                                    |                                                                         |                                                                                             |                                                                                             |                                                                                             |                                                                                                    |                                                                                             |                                                                                             | mp                                                                                          | 103                                                                                         | sioi                                                                                        | n a                                                                                         | les ( | locuments |      |
|----------------------------------------------------------------------------------------------------|----------------------------------------------------------------------------------------------------|----------------------------------------------------------------------------------------------------|----------------------------------------------------------------------------------------------------|---------------------------------------------------------------------------------------------|----------------------------------------------------------------------------------------------------|----------------------------------------------------------------------------------------------------|---------------------------------------------------------------------------------------------|----------------------------------------------------------------------------------------------------|---------------------------------------------------------------------------------------------|---------------------------------------------------------------------------------------------|---------------------------------------------------------------------------------------------|---------------------------------------------------------------------------------------------|---------------------------------------------------------------|---------------------------------------------------------------------------------------------|----------------------------------------------------------------------------------------------------|----------------------------------------------------------------------------------------------------|----------------------------------------------------------------------------------------------------|----------------------------------------------------------------------------------------------------|----------------------------------------------------------------------------------------------------|----------------------------------------------------------------------------------------------------|-------------------------------------------------------------------------|---------------------------------------------------------------------------------------------|---------------------------------------------------------------------------------------------|---------------------------------------------------------------------------------------------|----------------------------------------------------------------------------------------------------|---------------------------------------------------------------------------------------------|---------------------------------------------------------------------------------------------|---------------------------------------------------------------------------------------------|---------------------------------------------------------------------------------------------|---------------------------------------------------------------------------------------------|---------------------------------------------------------------------------------------------|-------|-----------|------|
| ⊫ <u>D</u> √                                                                                                    | ê E I                                                                                                    | ×                                                                                                    |                                                                                                    |                                                                                             |                                                                                                    | Ó                                                                                                    | 1                                                                                           |                                                                                                    |                                                                                             |                                                                                             |                                                                                             |                                                                                             |                                                               |                                                                                             |                                                                                                    |                                                                                                    |                                                                                                    |                                                                                                    |                                                                                                    |                                                                                                    |                                                                         |                                                                                             |                                                                                             |                                                                                             |                                                                                                    |                                                                                             |                                                                                             |                                                                                             |                                                                                             |                                                                                             |                                                                                             |       |           |      |
| mer Effacer Recher.                                                                                                    | . Imprimer Exporter Ex                                                                                                    | cel                                                                                                    | _                                                                                                    | Pdr                                                                                         |                                                                                                    | .onhig                                                                                                    | ju                                                                                          | )                                                                                                    | _                                                                                           | _                                                                                           | _                                                                                           | _                                                                                           |                                                               |                                                                                             |                                                                                                    |                                                                                                    |                                                                                                    |                                                                                                    |                                                                                                    |                                                                                                    |                                                                         |                                                                                             |                                                                                             |                                                                                             |                                                                                                    |                                                                                             |                                                                                             |                                                                                             |                                                                                             |                                                                                             |                                                                                             |       |           |      |
| - 👌 Agenda                                                                                                    | 4                                                                                                    | A pa                                                                                                    | rtir du                                                                                                    | J.                                                                                          |                                                                                                    | 01/1                                                                                                    | 1/20                                                                                        | 015                                                                                                    | 6                                                                                           | Di                                                                                          | man                                                                                         | che                                                                                         |                                                               |                                                                                             |                                                                                                    |                                                                                                    |                                                                                                    |                                                                                                    |                                                                                                    |                                                                                                    |                                                                         |                                                                                             |                                                                                             |                                                                                             |                                                                                                    |                                                                                             |                                                                                             |                                                                                             |                                                                                             |                                                                                             |                                                                                             |       |           |      |
| 🛕 Agenda simplifié                                                                                                    |                                                                                                    | Jusq                                                                                                    | u'au                                                                                                    |                                                                                             |                                                                                                    | 30/1                                                                                                    | 1/20                                                                                        | 015                                                                                                    | 8                                                                                           | L                                                                                           | ındi                                                                                        |                                                                                             |                                                               |                                                                                             |                                                                                                    |                                                                                                    |                                                                                                    |                                                                                                    |                                                                                                    |                                                                                                    |                                                                         |                                                                                             |                                                                                             |                                                                                             |                                                                                                    |                                                                                             |                                                                                             |                                                                                             |                                                                                             |                                                                                             |                                                                                             |       |           |      |
| Registre                                                                                                    |                                                                                                    | Prest                                                                                                    | ataire                                                                                                    |                                                                                             | -                                                                                                    | 1                                                                                                    | -                                                                                           | -                                                                                                    | -                                                                                           | -                                                                                           | -                                                                                           |                                                                                             |                                                               |                                                                                             |                                                                                                    |                                                                                                    | 1.8                                                                                                    |                                                                                                    |                                                                                                    |                                                                                                    |                                                                         |                                                                                             |                                                                                             |                                                                                             |                                                                                                    |                                                                                             |                                                                                             |                                                                                             |                                                                                             |                                                                                             |                                                                                             |       |           |      |
| - A Journalier                                                                                                    |                                                                                                    | -                                                                                                    |                                                                                                    | Ŭ.,                                                                                         |                                                                                                    | _                                                                                                    |                                                                                             |                                                                                                    |                                                                                             |                                                                                             |                                                                                             |                                                                                             |                                                               |                                                                                             |                                                                                                    |                                                                                                    | 1 28                                                                                                    | -                                                                                                    |                                                                                                    |                                                                                                    |                                                                         |                                                                                             |                                                                                             |                                                                                             |                                                                                                    |                                                                                             |                                                                                             |                                                                                             |                                                                                             |                                                                                             |                                                                                             |       |           |      |
| Journal des recette:                                                                                                    | s                                                                                                    | Grou                                                                                                    | pe pa                                                                                                    | atien                                                                                       | nts                                                                                                    |                                                                                                    |                                                                                             |                                                                                                    |                                                                                             |                                                                                             |                                                                                             |                                                                                             |                                                               |                                                                                             |                                                                                                    | V                                                                                                    | 1                                                                                                    |                                                                                                    |                                                                                                    |                                                                                                    |                                                                         |                                                                                             |                                                                                             |                                                                                             |                                                                                                    |                                                                                             |                                                                                             |                                                                                             |                                                                                             |                                                                                             |                                                                                             |       |           |      |
| A Planning des soins                                                                                                    | 1                                                                                                    | Fri pr                                                                                                    | estat                                                                                                    | aires                                                                                       | s                                                                                                    | • p                                                                                                    | ar co                                                                                       | ode                                                                                                    | 0                                                                                           | pari                                                                                        | nom                                                                                         |                                                                                             |                                                               |                                                                                             |                                                                                                    |                                                                                                    |                                                                                                    |                                                                                                    |                                                                                                    |                                                                                                    |                                                                         |                                                                                             |                                                                                             |                                                                                             |                                                                                                    |                                                                                             |                                                                                             |                                                                                             |                                                                                             |                                                                                             |                                                                                             |       |           |      |
| Planning des soins                                                                                                    | (paysage)                                                                                                    | mpri                                                                                                    | mer le                                                                                                    | es ci                                                                                       | odes                                                                                                    | nom                                                                                                    | encla                                                                                       | ature                                                                                                    |                                                                                             |                                                                                             |                                                                                             |                                                                                             |                                                               |                                                                                             |                                                                                                    |                                                                                                    |                                                                                                    |                                                                                                    |                                                                                                    |                                                                                                    |                                                                         |                                                                                             |                                                                                             |                                                                                             |                                                                                                    |                                                                                             |                                                                                             |                                                                                             |                                                                                             |                                                                                             |                                                                                             |       |           |      |
| Dossiers<br>Rombourcomonto                                                                                                    |                                                                                                    |                                                                                                    |                                                                                                    |                                                                                             |                                                                                                    |                                                                                                    |                                                                                             |                                                                                                    |                                                                                             |                                                                                             |                                                                                             |                                                                                             |                                                               |                                                                                             |                                                                                                    |                                                                                                    |                                                                                                    |                                                                                                    |                                                                                                    |                                                                                                    |                                                                         |                                                                                             |                                                                                             |                                                                                             |                                                                                                    |                                                                                             |                                                                                             |                                                                                             |                                                                                             |                                                                                             |                                                                                             |       |           |      |
| Registre électronique                                                                                                    |                                                                                                    |                                                                                                    |                                                                                                    |                                                                                             |                                                                                                    |                                                                                                    |                                                                                             |                                                                                                    |                                                                                             |                                                                                             |                                                                                             |                                                                                             |                                                               |                                                                                             |                                                                                                    |                                                                                                    |                                                                                                    |                                                                                                    |                                                                                                    |                                                                                                    |                                                                         |                                                                                             |                                                                                             |                                                                                             |                                                                                                    |                                                                                             |                                                                                             |                                                                                             |                                                                                             |                                                                                             |                                                                                             |       |           |      |
| Formulaires vides                                                                                                    |                                                                                                    |                                                                                                    |                                                                                                    |                                                                                             |                                                                                                    |                                                                                                    |                                                                                             |                                                                                                    |                                                                                             |                                                                                             |                                                                                             |                                                                                             |                                                               |                                                                                             |                                                                                                    |                                                                                                    |                                                                                                    |                                                                                                    |                                                                                                    |                                                                                                    |                                                                         |                                                                                             |                                                                                             |                                                                                             |                                                                                                    |                                                                                             |                                                                                             |                                                                                             |                                                                                             |                                                                                             |                                                                                             |       |           |      |
| Divers                                                                                                    |                                                                                                    |                                                                                                    |                                                                                                    |                                                                                             |                                                                                                    |                                                                                                    |                                                                                             |                                                                                                    |                                                                                             |                                                                                             |                                                                                             |                                                                                             |                                                               |                                                                                             |                                                                                                    |                                                                                                    |                                                                                                    |                                                                                                    |                                                                                                    |                                                                                                    |                                                                         |                                                                                             |                                                                                             |                                                                                             |                                                                                                    |                                                                                             |                                                                                             |                                                                                             |                                                                                             |                                                                                             |                                                                                             |       |           |      |
|                                                                                                    |                                                                                                    |                                                                                                    |                                                                                                    |                                                                                             |                                                                                                    |                                                                                                    |                                                                                             |                                                                                                    |                                                                                             |                                                                                             |                                                                                             |                                                                                             |                                                               |                                                                                             |                                                                                                    |                                                                                                    |                                                                                                    |                                                                                                    |                                                                                                    |                                                                                                    |                                                                         |                                                                                             |                                                                                             |                                                                                             |                                                                                                    |                                                                                             |                                                                                             |                                                                                             |                                                                                             |                                                                                             |                                                                                             |       |           |      |
|                                                                                                    |                                                                                                    |                                                                                                    |                                                                                                    |                                                                                             |                                                                                                    |                                                                                                    |                                                                                             |                                                                                                    |                                                                                             |                                                                                             |                                                                                             |                                                                                             |                                                               |                                                                                             |                                                                                                    |                                                                                                    |                                                                                                    |                                                                                                    |                                                                                                    |                                                                                                    |                                                                         |                                                                                             |                                                                                             |                                                                                             |                                                                                                    |                                                                                             |                                                                                             |                                                                                             |                                                                                             |                                                                                             |                                                                                             |       |           |      |
|                                                                                                    |                                                                                                    |                                                                                                    |                                                                                                    |                                                                                             |                                                                                                    |                                                                                                    |                                                                                             |                                                                                                    |                                                                                             |                                                                                             |                                                                                             |                                                                                             |                                                               |                                                                                             |                                                                                                    |                                                                                                    |                                                                                                    |                                                                                                    |                                                                                                    |                                                                                                    |                                                                         |                                                                                             |                                                                                             |                                                                                             |                                                                                                    |                                                                                             |                                                                                             |                                                                                             |                                                                                             |                                                                                             |                                                                                             |       |           |      |
|                                                                                                    |                                                                                                    |                                                                                                    |                                                                                                    |                                                                                             |                                                                                                    |                                                                                                    |                                                                                             |                                                                                                    | !                                                                                           | Pla                                                                                         | nni                                                                                         | ng                                                                                          | des                                                           | soi                                                                                         | ins ·                                                                                                    | - 11/                                                                                                    | 201                                                                                                    | 5                                                                                                    |                                                                                                    |                                                                                                    |                                                                         |                                                                                             |                                                                                             |                                                                                             |                                                                                                    |                                                                                             |                                                                                             |                                                                                             |                                                                                             |                                                                                             |                                                                                             |       |           |      |
|                                                                                                    |                                                                                                    | -                                                                                                    | 1                                                                                                    | 2                                                                                           | 3                                                                                                    | 4                                                                                                    | 5                                                                                           | 6                                                                                                    | 7                                                                                           | 8                                                                                           | 9                                                                                           | 10                                                                                          | 11                                                            | 12                                                                                          | 13                                                                                                    | 14 1:                                                                                                    | 5 16                                                                                                    | 17                                                                                                    | 18                                                                                                    | 19                                                                                                    | 20                                                                      | 21                                                                                          | 22                                                                                          | 23                                                                                          | 24                                                                                                    | 25                                                                                          | 26                                                                                          | 27                                                                                          | 28                                                                                          | 29                                                                                          | 30                                                                                          | 31    | Observati | 005  |
| om - Prénom                                                                                                    | Nature des soins                                                                                                    | L I.                                                                                                    |                                                                                                    |                                                                                             |                                                                                                    |                                                                                                    |                                                                                             |                                                                                                    | 1.1                                                                                         | -                                                                                           | -                                                                                           |                                                                                             |                                                               |                                                                                             |                                                                                                    |                                                                                                    |                                                                                                    |                                                                                                    |                                                                                                    |                                                                                                    |                                                                         |                                                                                             |                                                                                             |                                                                                             |                                                                                                    |                                                                                             |                                                                                             |                                                                                             |                                                                                             | I                                                                                           |                                                                                             |       |           |      |
| lom - Prénom<br>Idresse                                                                                                    | Nature des soins                                                                                                    | Г.                                                                                                    | · .                                                                                                    | ~                                                                                           |                                                                                                    |                                                                                                    |                                                                                             | -                                                                                                    | -                                                                                           |                                                                                             |                                                                                             |                                                                                             |                                                               |                                                                                             |                                                                                                    |                                                                                                    |                                                                                                    | -                                                                                                    |                                                                                                    |                                                                                                    |                                                                         |                                                                                             |                                                                                             |                                                                                             |                                                                                                    |                                                                                             |                                                                                             | _                                                                                           | _                                                                                           | _                                                                                           |                                                                                             |       |           | 0110 |
| om - Prénom<br>dresse<br>RQUETTE ROSANNA<br>ue de l'Industrie, 3                                                                                                    | Nature des soins                                                                                                    | 1.<br>2                                                                                                    | ×                                                                                                    | ×                                                                                           | x                                                                                                    | x                                                                                                    | x                                                                                           | x                                                                                                    | х                                                                                           | х                                                                                           | х                                                                                           | х                                                                                           | х                                                             | х                                                                                           | х                                                                                                    | x >                                                                                                    | : x                                                                                                    | x                                                                                                    | x                                                                                                    | x                                                                                                    | х                                                                       | х                                                                                           | х                                                                                           | х                                                                                           | х                                                                                                    | х                                                                                           | x                                                                                           | х                                                                                           | х                                                                                           | х                                                                                           | x                                                                                           |       |           |      |
| iom - Prénom<br>Idresse<br>RQUETTE ROSANNA<br>ue de l'Industrie, 3                                                                                                    | Nature des soins<br>Injection IM ou SC<br>42006<br>Soins de plaies simples<br>42006                                                                                                    | 1.<br>2<br>2                                                                                                    | ×<br>×                                                                                                    | ×<br>×                                                                                      | X                                                                                                    | X<br>X                                                                                                    | x<br>x                                                                                      | X<br>X                                                                                                    | X<br>X                                                                                      | X<br>X                                                                                      | x<br>x                                                                                      | x<br>x                                                                                      | x<br>x                                                        | X<br>X                                                                                      | X<br>X                                                                                                    | x ><br>x >                                                                                                    | : x                                                                                                    | X<br>X                                                                                                    | X<br>X                                                                                                    | x<br>x                                                                                                    | x<br>x                                                                  | x<br>x                                                                                      | x<br>x                                                                                      | x<br>x                                                                                      | x<br>x                                                                                                    | x<br>x                                                                                      | x<br>x                                                                                      | x<br>x                                                                                      | X<br>X                                                                                      | X<br>X                                                                                      | x<br>x                                                                                      |       |           |      |
| om - Prénom<br>dresse<br>ROUETTE ROSANNA<br>ue de l'Industrie, 3<br>ARDOT BRIGITTE<br>ue du Commerne, 23                                                                                                    | Nature des soins<br>Injection IM ou SC<br>Soins de plaies simples<br>2005<br>Toilette                                                                                                    | 1.<br>2<br>2<br>2                                                                                                    | ×<br>×<br>×                                                                                                    | ×<br>×<br>×                                                                                 | ×<br>×<br>×                                                                                                    | X<br>X<br>X                                                                                                    | X<br>X<br>X                                                                                 | X<br>X<br>X                                                                                                    | X<br>X<br>X                                                                                 | X<br>X<br>X                                                                                 | x<br>x<br>x                                                                                 | ×<br>×<br>×                                                                                 | x<br>x<br>x                                                   | x<br>x<br>x                                                                                 | x<br>x<br>x                                                                                                    | x ><br>x ><br>x >                                                                                                    | : x                                                                                                    | X<br>X<br>X                                                                                                    | X<br>X<br>X                                                                                                    | X<br>X<br>X                                                                                                    | x<br>x<br>x                                                             | X<br>X<br>X                                                                                 | ×<br>×<br>×                                                                                 | x<br>x<br>x                                                                                 | x<br>x<br>x                                                                                                    | x<br>x<br>x                                                                                 | x<br>x<br>x                                                                                 | X<br>X<br>X                                                                                 | X<br>X<br>X                                                                                 | X<br>X<br>X                                                                                 | X<br>X<br>X                                                                                 |       |           |      |
| om - Prénom<br>dresse<br>ROUETTE ROSANNA<br>ue de l'Industrie, 3<br>ARDOT BRIGITTE<br>ue du Commerce, 23<br>AYE NATHALIE<br>ue du Roarde 2                                                                                                    | Nature des soins<br>Injection IM ou SC<br>42006<br>Soins de plaies simples<br>42007<br>Toilette<br>428731<br>Soins de plaies simples                                                                                                    | 1.<br>2<br>2<br>2                                                                                                    | •<br>×<br>×<br>×                                                                                                    | ×<br>×<br>×<br>×                                                                            | X<br>X<br>X<br>X                                                                                                    | X<br>X<br>X<br>X                                                                                                    | x<br>x<br>x<br>x                                                                            | X<br>X<br>X<br>X                                                                                                    | x<br>x<br>x<br>x                                                                            | x<br>x<br>x<br>x                                                                            | ×<br>×<br>×<br>×                                                                            | x<br>x<br>x<br>x                                                                            | x<br>x<br>x<br>x                                              | x<br>x<br>x<br>x                                                                            | x<br>x<br>x<br>x                                                                                                    | × ><br>× ><br>× ><br>× >                                                                                                    | : x<br>: x<br>: x                                                                                                    | X<br>X<br>X<br>X                                                                                                    | X<br>X<br>X<br>X                                                                                                    | x<br>x<br>x<br>x                                                                                                    | x<br>x<br>x<br>x                                                        | x<br>x<br>x<br>x                                                                            | x<br>x<br>x<br>x                                                                            | x<br>x<br>x<br>x                                                                            | x<br>x<br>x<br>x                                                                                                    | x<br>x<br>x<br>x                                                                            | X<br>X<br>X<br>X                                                                            | x<br>x<br>x<br>x                                                                            | x<br>x<br>x<br>x                                                                            | x<br>x<br>x<br>x                                                                            | X<br>X<br>X<br>X                                                                            |       |           |      |
| om - Prénom<br>dresse<br>ROUETTE ROSANNA<br>de d'Industrie, 3<br>ARDOT BRIGITTE<br>de du Commerce, 23<br>AYE NATHALIE<br>ue du Progrès, 2<br>EURONDO JEAN PAUL                                                                                                    | Nature des soins<br>injection IM ou SC<br>42076<br>Soins de plaies simples<br>42087<br>Toilette<br>42035<br>Soins de plaies simples<br>42035<br>Toilette                                                                                                    | 1.<br>2<br>2<br>1                                                                                                    | *<br>×<br>×<br>×<br>×                                                                                                    | ×<br>×<br>×<br>×                                                                            | X<br>X<br>X<br>X                                                                                                    | X<br>X<br>X<br>X                                                                                                    | x<br>x<br>x<br>x<br>x                                                                       | x<br>x<br>x<br>x                                                                                                    | X<br>X<br>X<br>X                                                                            | x<br>x<br>x<br>x                                                                            | x<br>x<br>x<br>x<br>x                                                                       | x<br>x<br>x<br>x                                                                            | x<br>x<br>x<br>x                                              | x<br>x<br>x<br>x<br>x                                                                       | x<br>x<br>x<br>x                                                                                                    | x ><br>x ><br>x ><br>x >                                                                                                    | : x<br>: x<br>: x<br>: x                                                                                                    | X<br>X<br>X<br>X                                                                                                    | x<br>x<br>x<br>x                                                                                                    | x<br>x<br>x<br>x<br>x                                                                                                    | x<br>x<br>x<br>x                                                        | x<br>x<br>x<br>x                                                                            | x<br>x<br>x<br>x                                                                            | x<br>x<br>x<br>x<br>x                                                                       | x<br>x<br>x<br>x                                                                                                    | x<br>x<br>x<br>x                                                                            | x<br>x<br>x<br>x<br>x                                                                       | x<br>x<br>x<br>x                                                                            | x<br>x<br>x<br>x                                                                            | x<br>x<br>x<br>x                                                                            | X<br>X<br>X<br>X                                                                            |       |           |      |
| om - Prénom<br>dresse<br>ROUETTE ROSANNA<br>us de l'Industrie, 3<br>ARDOT BRIGITTE<br>us du Commerce, 23<br>VE NATHALIE<br>us du Progrès, 2<br>EUMONDO JEAN PAUL<br>EUMONDO JEAN PAUL<br>us du Travail, 11<br>OHRINGER ROMANE                                                                                                    | Nature des soins<br>Injection IM ou SC<br>4200<br>2006 eplaies simples<br>4200<br>2008<br>2008                                                                                                    | 1.<br>2<br>2<br>1<br>1                                                                                                    | ×<br>×<br>×<br>×                                                                                                    | ~<br>×<br>×<br>×<br>×<br>×                                                                  | X<br>X<br>X<br>X                                                                                                    | X<br>X<br>X<br>X                                                                                                    | x<br>x<br>x<br>x<br>x                                                                       | X<br>X<br>X<br>X                                                                                                    | x<br>x<br>x                                                                                 | X<br>X<br>X                                                                                 | X<br>X<br>X<br>X<br>X                                                                       | ×<br>×<br>×                                                                                 | ×<br>×<br>×                                                   | x<br>x<br>x<br>x<br>x<br>x                                                                  | X<br>X<br>X<br>X                                                                                                    | x ><br>x ><br>x ><br>x >                                                                                                    | : x<br>: x<br>: x<br>: x                                                                                                    | X<br>X<br>X<br>X                                                                                                    | ×<br>×<br>×                                                                                                    | X<br>X<br>X<br>X<br>X                                                                                                    | ×<br>×<br>×                                                             | x<br>x<br>x<br>x                                                                            | x<br>x<br>x<br>x                                                                            | X<br>X<br>X<br>X<br>X                                                                       | x<br>x<br>x<br>x                                                                                                    | x<br>x<br>x<br>x                                                                            | X<br>X<br>X<br>X<br>X                                                                       | x<br>x<br>x<br>x                                                                            | x<br>x<br>x<br>x                                                                            | x<br>x<br>x<br>x                                                                            | X<br>X<br>X<br>X<br>X                                                                       |       |           |      |
| om - Prénom<br>dresse<br>ROUETTE ROSANNA<br>ue de l'Industrie, 3<br>ARDOT BRIGITTE<br>ue du Commerce, 23<br>WE INVERHALLE<br>ue du Progrès, 2<br>EUMONDO JEAN PAUL<br>ue du Travail, 11<br>ORRINGER ROMANE<br>ue du Travail, 8                                                                                                    | Nature des soins<br>Injection IM ou SC<br>2006<br>Soins de plaies simples<br>2005<br>Toilette<br>2007<br>Toilette<br>2007<br>Toilette<br>1010<br>Toilette<br>Diaction                                                                                                    | 1.<br>2<br>2<br>1<br>1<br>2                                                                                                    | *<br>×<br>×<br>×<br>×                                                                                                    | ×<br>×<br>×<br>×<br>×<br>×                                                                  | ×<br>×<br>×<br>×                                                                                                    | X<br>X<br>X<br>X<br>X                                                                                                    | x<br>x<br>x<br>x<br>x<br>x<br>x                                                             | ×<br>×<br>×<br>×<br>×                                                                                                    | x<br>x<br>x<br>x<br>x                                                                       | x<br>x<br>x<br>x<br>x                                                                       | X<br>X<br>X<br>X<br>X<br>X<br>X                                                             | ×<br>×<br>×<br>×                                                                            | ×<br>×<br>×<br>×                                              | x<br>x<br>x<br>x<br>x<br>x<br>x<br>x                                                        | x<br>x<br>x<br>x<br>x<br>x                                                                                                    | × ><br>× ><br>× ><br>× >                                                                                                    | : x<br>: x<br>: x<br>: x<br>: x                                                                                                    | ×<br>×<br>×<br>×                                                                                                    | ×<br>×<br>×<br>×                                                                                                    | X<br>X<br>X<br>X<br>X<br>X                                                                                                    | ×<br>×<br>×<br>×                                                        | x<br>x<br>x<br>x<br>x                                                                       | x<br>x<br>x<br>x<br>x                                                                       | ×<br>×<br>×<br>×<br>×<br>×                                                                  | x<br>x<br>x<br>x<br>x                                                                                                    | x<br>x<br>x<br>x<br>x                                                                       | x<br>x<br>x<br>x<br>x<br>x<br>x                                                             | X<br>X<br>X<br>X<br>X                                                                       | ×<br>×<br>×<br>×                                                                            | ×<br>×<br>×<br>×                                                                            | ×<br>×<br>×<br>×<br>×                                                                       |       |           |      |
| om - Prénom<br>dresse<br>ROUETTE ROSANNA<br>se de l'Industrie, 3<br>ARDOT BRIGITTE<br>ue du Commerce, 23<br>AYE NAPHALIE<br>ue du Progrès, 2<br>ELMONDO JEAN PAUL<br>du Travail, 11<br>DHRINGER ROMANE<br>se du Travail, 8                                                                                                    | Neture des soins<br>injection IM ou SC<br>2006<br>2006<br>2007<br>Toiette<br>2007<br>Toiette<br>2007<br>Toiette<br>2007<br>Toiette<br>2007<br>Toiette<br>2007<br>Toiette<br>2007<br>Toiette<br>2007<br>Toiette<br>2007<br>Toiette<br>2007<br>Toiette<br>2007<br>1000<br>2007<br>1000<br>2007<br>1000<br>2007<br>1000<br>2007<br>2007<br>200                                                                                                    | 1.<br>2<br>2<br>1<br>1<br>2<br>2<br>2<br>2<br>2<br>2<br>2<br>2<br>2<br>2<br>2<br>2<br>2<br>2<br>2                                                                                                    | ×<br>×<br>×<br>×<br>×<br>×                                                                                                    | - × × × × × × ×                                                                             | ×<br>×<br>×<br>×<br>×                                                                                                    | X<br>X<br>X<br>X<br>X<br>X<br>X                                                                                                    | x<br>x<br>x<br>x<br>x<br>x<br>x<br>x                                                        | x<br>x<br>x<br>x<br>x<br>x<br>x                                                                                                    | x<br>x<br>x<br>x<br>x<br>x<br>x                                                             | x<br>x<br>x<br>x<br>x<br>x<br>x                                                             | ×<br>×<br>×<br>×<br>×<br>×<br>×                                                             | ×<br>×<br>×<br>×<br>×                                                                       | × × × × × ×                                                   | x<br>x<br>x<br>x<br>x<br>x<br>x<br>x                                                        | x<br>x<br>x<br>x<br>x<br>x<br>x                                                                                                    | x ><br>x ><br>x ><br>x ><br>x ><br>x ><br>x >                                                                                                    | : x<br>: x<br>: x<br>: x                                                                                                    | ×<br>×<br>×<br>×<br>×                                                                                                    | ×<br>×<br>×<br>×<br>×                                                                                                    | x<br>x<br>x<br>x<br>x<br>x<br>x<br>x                                                                                                    | ×<br>×<br>×<br>×<br>×                                                   | x<br>x<br>x<br>x<br>x<br>x<br>x                                                             | x<br>x<br>x<br>x<br>x<br>x<br>x<br>x                                                        | ×<br>×<br>×<br>×<br>×<br>×<br>×                                                             | x<br>x<br>x<br>x<br>x<br>x<br>x                                                                                                    | x<br>x<br>x<br>x<br>x<br>x<br>x<br>x                                                        | ×<br>×<br>×<br>×<br>×<br>×<br>×                                                             | X<br>X<br>X<br>X<br>X<br>X<br>X                                                             | x<br>x<br>x<br>x<br>x<br>x<br>x                                                             | ×<br>×<br>×<br>×<br>×                                                                       | ×<br>×<br>×<br>×<br>×<br>×                                                                  |       |           |      |
| om - Prénom<br>dresse<br>ROUETTE ROSANNA<br>se de l'Industrie, 3<br>ARDOT BRIGITTE<br>se du Commerce, 23<br>AVE NAPHALIE<br>te du Progrès, 2<br>EUMONDO JEAN PAUL<br>de du Travail, 8<br>DORNINGER ROMANE<br>se du Travail, 8                                                                                                    | Neture des soins Injection M ou SC Carre Carre C                                                                                                    | 1.<br>2<br>2<br>1<br>1<br>2<br>2<br>1<br>2<br>2<br>6                                                                                                    | *     ×     ×     ×     ×     ×     ×     ×     ×     ×     ×     ×     ×     ×     ×     ×     ×     ×     ×     ×     ×                                                                                                    | x<br>x<br>x<br>x<br>x<br>x<br>x<br>x<br>x<br>x<br>x<br>x<br>x                               | ×<br>×<br>×<br>×<br>×<br>×                                                                                                    | x<br>x<br>x<br>x<br>x<br>x<br>x<br>x<br>x                                                                                                    | x<br>x<br>x<br>x<br>x<br>x<br>x<br>x                                                        | x<br>x<br>x<br>x<br>x<br>x<br>x<br>x<br>x<br>x<br>x                                                                                                    | X<br>X<br>X<br>X<br>X<br>X<br>X<br>X                                                        | x<br>x<br>x<br>x<br>x<br>x<br>x<br>x<br>x<br>x<br>x                                         | X<br>X<br>X<br>X<br>X<br>X<br>X<br>X                                                        | ×<br>×<br>×<br>×<br>×                                                                       | x<br>x<br>x<br>x<br>x<br>x<br>x<br>x                          | X<br>X<br>X<br>X<br>X<br>X<br>X<br>X<br>X                                                   | ×<br>×<br>×<br>×<br>×<br>×<br>×<br>×                                                                                                    | X ><br>X ><br>X ><br>X ><br>X ><br>X ><br>X ><br>X >                                                                                                    | : x<br>: x<br>: x<br>: x<br>: x<br>: x<br>: x                                                                                                    | ×<br>×<br>×<br>×<br>×<br>×<br>×<br>×                                                                                                    | x<br>x<br>x<br>x<br>x<br>x<br>x<br>x<br>x                                                                                                    | x<br>x<br>x<br>x<br>x<br>x<br>x<br>x<br>x                                                                                                    | x<br>x<br>x<br>x<br>x<br>x<br>x<br>x                                    | X<br>X<br>X<br>X<br>X<br>X<br>X<br>X<br>X                                                   | x<br>x<br>x<br>x<br>x<br>x<br>x<br>x<br>x<br>x                                              | x<br>x<br>x<br>x<br>x<br>x<br>x<br>x<br>x<br>x                                              | ×<br>×<br>×<br>×<br>×<br>×<br>×                                                                                                    | X<br>X<br>X<br>X<br>X<br>X<br>X<br>X                                                        | X<br>X<br>X<br>X<br>X<br>X<br>X<br>X<br>X<br>X                                              | X<br>X<br>X<br>X<br>X<br>X<br>X<br>X<br>X                                                   | x<br>x<br>x<br>x<br>x<br>x<br>x<br>x<br>x                                                   | x<br>x<br>x<br>x<br>x<br>x<br>x<br>x<br>x                                                   | X<br>X<br>X<br>X<br>X<br>X<br>X<br>X                                                        |       |           |      |
| om - Prénom<br>dirésse<br>ROUETTE ROSANNA<br>us de l'adustrie, 3<br>action - Santa - Santa<br>action - Santa - Santa<br>us du Progrès, 2<br>us du Travail, 11<br>ORTINIOER ROMANE<br>us du Travail, 8<br>ORTINIOER ROMANE<br>us du Progrès, 8                                                                                                    | Neture des soins<br>injection IM ou SC<br>2006<br>5005 de plaies simples<br>5005<br>5007 de plaies simples<br>5007<br>5007 de plaies simples<br>5007<br>5007 de plaies simples<br>5007<br>101ette<br>45721<br>Injection<br>101ette<br>45721<br>Injection<br>101ette<br>45721<br>Injection<br>1010 AU<br>1010 AU<br>1                                                                                                    | 1.<br>2<br>2<br>2<br>1<br>1<br>1<br>2<br>2<br>6<br>2                                                                                                    | x<br>x<br>x<br>x<br>x<br>x<br>x<br>x<br>x<br>x<br>x<br>x<br>x<br>x                                                                                                    | x<br>x<br>x<br>x<br>x<br>x<br>x<br>x<br>x<br>x<br>x<br>x<br>x<br>x<br>x<br>x                | x<br>x<br>x<br>x<br>x<br>x<br>x<br>x<br>x<br>x<br>x<br>x<br>x<br>x<br>x<br>x<br>x                                                                                                    | x<br>x<br>x<br>x<br>x<br>x<br>x<br>x<br>x<br>x<br>x<br>x<br>x<br>x<br>x<br>x<br>x<br>x<br>x                                                                                                    | x<br>x<br>x<br>x<br>x<br>x<br>x<br>x<br>x<br>x<br>x<br>x<br>x                               | x<br>x<br>x<br>x<br>x<br>x<br>x<br>x<br>x<br>x<br>x<br>x<br>x<br>x<br>x                                                                                                    | x<br>x<br>x<br>x<br>x<br>x<br>x<br>x<br>x<br>x<br>x<br>x<br>x                               | x<br>x<br>x<br>x<br>x<br>x<br>x<br>x<br>x<br>x<br>x<br>x<br>x                               | x<br>x<br>x<br>x<br>x<br>x<br>x<br>x<br>x<br>x<br>x<br>x<br>x                               | x<br>x<br>x<br>x<br>x<br>x<br>x<br>x<br>x<br>x                                              | x<br>x<br>x<br>x<br>x<br>x<br>x<br>x<br>x<br>x<br>x           | x<br>x<br>x<br>x<br>x<br>x<br>x<br>x<br>x<br>x<br>x<br>x<br>x                               | x<br>x<br>x<br>x<br>x<br>x<br>x<br>x<br>x<br>x<br>x<br>x                                                                                                    | x ><br>x ><br>x ><br>x ><br>x ><br>x ><br>x ><br>x ><br>x ><br>x >                                                                                                    | : x<br>: x<br>: x<br>: x<br>: x<br>: x<br>: x<br>: x                                                                                                    | ×<br>×<br>×<br>×<br>×<br>×<br>×<br>×<br>×                                                                                                    | X<br>X<br>X<br>X<br>X<br>X<br>X<br>X<br>X<br>X                                                                                                    | x<br>x<br>x<br>x<br>x<br>x<br>x<br>x<br>x<br>x<br>x<br>x<br>x                                                                                                    | X<br>X<br>X<br>X<br>X<br>X<br>X<br>X<br>X                               | x<br>x<br>x<br>x<br>x<br>x<br>x<br>x<br>x<br>x<br>x                                         | X<br>X<br>X<br>X<br>X<br>X<br>X<br>X<br>X                                                   | X<br>X<br>X<br>X<br>X<br>X<br>X<br>X<br>X<br>X                                              | x X X X X X X X X X X X X X X X X X X X                                                                                                    | X<br>X<br>X<br>X<br>X<br>X<br>X<br>X<br>X<br>X                                              | x<br>x<br>x<br>x<br>x<br>x<br>x<br>x<br>x<br>x<br>x<br>x<br>x                               | X<br>X<br>X<br>X<br>X<br>X<br>X<br>X<br>X                                                   | x<br>x<br>x<br>x<br>x<br>x<br>x<br>x<br>x<br>x<br>x<br>x                                    | x<br>x<br>x<br>x<br>x<br>x<br>x<br>x<br>x<br>x<br>x<br>x                                    | X<br>X<br>X<br>X<br>X<br>X<br>X<br>X<br>X<br>X                                              |       |           |      |
| om - Prénom<br>diresse<br>ROUETTE ROSANNA<br>aux de l'Industrie, 3<br>actor Britister, 2<br>de l'Ommerce, 20<br>WE NATHALE<br>ELMINDO JEAN POLL<br>de d'Industrie, 2<br>DENHINGER RICHARD<br>de d'Industri, 8<br>ORHINGER RICHARD<br>de d'Industri, 8                                                                                                    | Neture des soins<br>Injection IM ou SC<br><u>state</u><br>Soint de plaies simples<br>Totette<br><u>state</u><br>Soint de plaies simples<br><u>soint</u><br><u>soint</u><br><u>soin</u> | 1.<br>2<br>2<br>2<br>1<br>1<br>1<br>2<br>2<br>6<br>2<br>2<br>2                                                                                                    | x<br>x<br>x<br>x<br>x<br>x<br>x<br>x<br>x<br>x<br>x<br>x<br>x<br>x<br>x<br>x                                                                                                    | X<br>X<br>X<br>X<br>X<br>X<br>X<br>X<br>X<br>X<br>X<br>X<br>X<br>X<br>X<br>X<br>X           | x<br>x<br>x<br>x<br>x<br>x<br>x<br>x<br>x<br>x<br>x<br>x<br>x<br>x                                                                                                    | x<br>x<br>x<br>x<br>x<br>x<br>x<br>x<br>x<br>x<br>x<br>x<br>x<br>x<br>x<br>x<br>x                                                                                                    | x<br>x<br>x<br>x<br>x<br>x<br>x<br>x<br>x<br>x<br>x<br>x<br>x<br>x<br>x<br>x                | X<br>X<br>X<br>X<br>X<br>X<br>X<br>X<br>X<br>X<br>X<br>X                                                                                                    | x<br>x<br>x<br>x<br>x<br>x<br>x<br>x<br>x<br>x<br>x<br>x<br>x<br>x<br>x                     | x<br>x<br>x<br>x<br>x<br>x<br>x<br>x<br>x<br>x<br>x<br>x<br>x<br>x                          | x<br>x<br>x<br>x<br>x<br>x<br>x<br>x<br>x<br>x<br>x<br>x<br>x                               | x<br>x<br>x<br>x<br>x<br>x<br>x<br>x<br>x<br>x<br>x<br>x<br>x                               | x<br>x<br>x<br>x<br>x<br>x<br>x<br>x<br>x<br>x<br>x<br>x<br>x | x<br>x<br>x<br>x<br>x<br>x<br>x<br>x<br>x<br>x<br>x<br>x<br>x<br>x<br>x<br>x                | X<br>X<br>X<br>X<br>X<br>X<br>X<br>X<br>X<br>X<br>X<br>X                                                                                                    | X ><br>X ><br>X ><br>X ><br>X ><br>X ><br>X ><br>X ><br>X ><br>X >                                                                                                    | : x<br>: x<br>: x<br>: x<br>: x<br>: x<br>: x<br>: x<br>: x                                                                                                    | x<br>x<br>x<br>x<br>x<br>x<br>x<br>x<br>x<br>x<br>x<br>x<br>x<br>x<br>x                                                                                                    | x<br>x<br>x<br>x<br>x<br>x<br>x<br>x<br>x<br>x<br>x<br>x<br>x<br>x<br>x<br>x<br>x<br>x<br>x                                                                                                    | x<br>x<br>x<br>x<br>x<br>x<br>x<br>x<br>x<br>x<br>x<br>x<br>x<br>x<br>x<br>x                                                                                                    | x<br>x<br>x<br>x<br>x<br>x<br>x<br>x<br>x<br>x                          | x<br>x<br>x<br>x<br>x<br>x<br>x<br>x<br>x<br>x<br>x<br>x<br>x                               | x<br>x<br>x<br>x<br>x<br>x<br>x<br>x<br>x<br>x<br>x<br>x<br>x                               | X<br>X<br>X<br>X<br>X<br>X<br>X<br>X<br>X<br>X<br>X<br>X                                    | X X X X X X X X X X X X X X X X X X X                                                                                                    | X<br>X<br>X<br>X<br>X<br>X<br>X<br>X<br>X<br>X<br>X                                         | x<br>x<br>x<br>x<br>x<br>x<br>x<br>x<br>x<br>x<br>x<br>x<br>x<br>x<br>x                     |                                                                                             | x<br>x<br>x<br>x<br>x<br>x<br>x<br>x<br>x<br>x<br>x<br>x                                    | x<br>x<br>x<br>x<br>x<br>x<br>x<br>x<br>x<br>x<br>x<br>x                                    | x<br>x<br>x<br>x<br>x<br>x<br>x<br>x<br>x<br>x<br>x<br>x                                    |       |           |      |
| om - Prénom<br>vérses<br>ROUETTE ROSANNA<br>vérses<br>ARDOT SRIGHTE<br>UN de Théatris, 3<br>ARDOT SRIGHTE<br>UN d'INTRALE<br>vé di Travita, 12<br>vé di Travita, 12<br>vé di Travita, 12<br>UN RIMIGER ROMANE<br>vé di Travita, 8<br>UN RIMIGER ROMANE<br>vé di Travita, 8<br>ORHINGER RICHARD<br>ORHINGER RICHARD<br>ORHINGER RICHARD<br>ORHINGER RICHARD<br>UNITE CAROLE<br>vé di Commerce, 8                                                                                                    | Neture des soins Injection IM ou SC Soins de plaies simples COM Content Content Conten                                                                                                    | 1.<br>2<br>2<br>2<br>1<br>1<br>2<br>2<br>2<br>6<br>2<br>2<br>6<br>6<br>6                                                                                                    | ×<br>×<br>×<br>×<br>×<br>×<br>×<br>×<br>×<br>×<br>×<br>×                                                                                                    | ×<br>×<br>×<br>×<br>×<br>×<br>×<br>×<br>×<br>×<br>×<br>×                                    | x<br>x<br>x<br>x<br>x<br>x<br>x<br>x<br>x<br>x<br>x<br>x<br>x<br>x<br>x                                                                                                    | x<br>x<br>x<br>x<br>x<br>x<br>x<br>x<br>x<br>x<br>x<br>x<br>x<br>x<br>x<br>x<br>x<br>x<br>x                                                                                                    | x<br>x<br>x<br>x<br>x<br>x<br>x<br>x<br>x<br>x<br>x<br>x<br>x<br>x<br>x<br>x<br>x<br>x      | X<br>X<br>X<br>X<br>X<br>X<br>X<br>X<br>X<br>X<br>X<br>X<br>X                                                                                                    | x<br>x<br>x<br>x<br>x<br>x<br>x<br>x<br>x<br>x<br>x<br>x<br>x<br>x<br>x                     | x<br>x<br>x<br>x<br>x<br>x<br>x<br>x<br>x<br>x<br>x<br>x<br>x<br>x<br>x                     | x<br>x<br>x<br>x<br>x<br>x<br>x<br>x<br>x<br>x<br>x<br>x<br>x<br>x<br>x<br>x                | x<br>x<br>x<br>x<br>x<br>x<br>x<br>x<br>x<br>x<br>x<br>x<br>x<br>x<br>x<br>x                | × × × × × × × × × × ×                                         | x<br>x<br>x<br>x<br>x<br>x<br>x<br>x<br>x<br>x<br>x<br>x<br>x<br>x<br>x<br>x<br>x<br>x      | X X X X X X X X X X X X X X X X X X X                                                                                                    | x ><br>x ><br>x ><br>x ><br>x ><br>x ><br>x ><br>x ><br>x ><br>x >                                                                                                    | : x<br>: x<br>: x<br>: x<br>: x<br>: x<br>: x<br>: x<br>: x<br>: x                                                                                                    | x<br>x<br>x<br>x<br>x<br>x<br>x<br>x<br>x<br>x<br>x<br>x<br>x<br>x<br>x<br>x<br>x<br>x<br>x                                                                                                    | x<br>x<br>x<br>x<br>x<br>x<br>x<br>x<br>x<br>x<br>x<br>x<br>x<br>x                                                                                                    | x<br>x<br>x<br>x<br>x<br>x<br>x<br>x<br>x<br>x<br>x<br>x<br>x<br>x<br>x<br>x<br>x<br>x<br>x                                                                                                    | x<br>x<br>x<br>x<br>x<br>x<br>x<br>x<br>x<br>x<br>x<br>x<br>x<br>x<br>x | x<br>x<br>x<br>x<br>x<br>x<br>x<br>x<br>x<br>x<br>x<br>x<br>x<br>x<br>x<br>x                | x<br>x<br>x<br>x<br>x<br>x<br>x<br>x<br>x<br>x<br>x<br>x<br>x<br>x<br>x<br>x                | x<br>x<br>x<br>x<br>x<br>x<br>x<br>x<br>x<br>x<br>x<br>x<br>x<br>x<br>x<br>x<br>x<br>x      | X X X X X X X X X X X X X X X X X X X                                                                                                    | X<br>X<br>X<br>X<br>X<br>X<br>X<br>X<br>X<br>X<br>X<br>X<br>X                               | X<br>X<br>X<br>X<br>X<br>X<br>X<br>X<br>X<br>X<br>X<br>X<br>X<br>X<br>X<br>X                | ×<br>×<br>×<br>×<br>×<br>×<br>×<br>×<br>×<br>×<br>×<br>×                                    | x<br>x<br>x<br>x<br>x<br>x<br>x<br>x<br>x<br>x<br>x<br>x<br>x<br>x<br>x<br>x                | x<br>x<br>x<br>x<br>x<br>x<br>x<br>x<br>x<br>x<br>x<br>x<br>x<br>x<br>x<br>x                | x<br>x<br>x<br>x<br>x<br>x<br>x<br>x<br>x<br>x<br>x<br>x<br>x<br>x<br>x<br>x<br>x           |       |           |      |
| om - Prénom<br>véresse<br>ROUETTE ROSANNA<br>véresse<br>ARDOT BRIGHTE<br>us di Commerce, 23<br>ARDOT BRIGHTE<br>us di Commerce, 23<br>ARDOT BRIGHTE<br>US di Commerce, 23<br>DEMANDUES<br>NUESSE<br>VERSEN<br>VERSEN<br>VE                                   | Neture des soins<br>Injection IM ou SC<br>Lies<br>Sono<br>Sono<br>Sono<br>Sono<br>Tolette<br>Sono<br>Sono<br>Tolette<br>Sono<br>Sono                                                                                                    | 1.<br>2<br>2<br>2<br>1<br>1<br>2<br>2<br>6<br>2<br>2<br>6<br>2<br>2<br>6<br>2<br>2<br>6<br>2<br>2<br>2<br>1<br>1<br>1<br>2<br>2<br>2<br>2<br>2<br>2<br>2<br>2<br>2<br>2<br>2<br>2<br>2                                                                                                    | ×<br>×<br>×<br>×<br>×<br>×<br>×<br>×<br>×<br>×<br>×<br>×<br>×<br>×<br>×                                                                                                    | x<br>x<br>x<br>x<br>x<br>x<br>x<br>x<br>x<br>x<br>x<br>x<br>x<br>x<br>x<br>x<br>x<br>x<br>x | X<br>X<br>X<br>X<br>X<br>X<br>X<br>X<br>X<br>X<br>X<br>X<br>X<br>X<br>X                                                                                                    | x<br>x<br>x<br>x<br>x<br>x<br>x<br>x<br>x<br>x<br>x<br>x<br>x<br>x<br>x<br>x<br>x<br>x                                                                                                    | x<br>x<br>x<br>x<br>x<br>x<br>x<br>x<br>x<br>x<br>x<br>x<br>x<br>x<br>x                     | x<br>x<br>x<br>x<br>x<br>x<br>x<br>x<br>x<br>x<br>x<br>x<br>x<br>x<br>x<br>x<br>x<br>x                                                                                                    | X<br>X<br>X<br>X<br>X<br>X<br>X<br>X<br>X<br>X<br>X<br>X<br>X                               | X<br>X<br>X<br>X<br>X<br>X<br>X<br>X<br>X<br>X<br>X<br>X                                    | x<br>x<br>x<br>x<br>x<br>x<br>x<br>x<br>x<br>x<br>x<br>x<br>x<br>x<br>x<br>x                | x<br>x<br>x<br>x<br>x<br>x<br>x<br>x<br>x<br>x<br>x<br>x<br>x<br>x<br>x<br>x<br>x<br>x      | × × × × × × × × × × ×                                         | x<br>x<br>x<br>x<br>x<br>x<br>x<br>x<br>x<br>x<br>x<br>x<br>x<br>x<br>x<br>x<br>x<br>x<br>x | X X X X X X X X X X X X X X X X X X X                                                                                                    | x ><br>x ><br>x ><br>x ><br>x ><br>x ><br>x ><br>x ><br>x ><br>x >                                                                                                    | : x<br>: x<br>: x<br>: x<br>: x<br>: x<br>: x<br>: x<br>: x<br>: x                                                                                                    | x<br>x<br>x<br>x<br>x<br>x<br>x<br>x<br>x<br>x<br>x<br>x<br>x<br>x<br>x<br>x<br>x<br>x<br>x                                                                                                    | x<br>x<br>x<br>x<br>x<br>x<br>x<br>x<br>x<br>x<br>x<br>x<br>x<br>x<br>x<br>x<br>x<br>x                                                                                                    | x<br>x<br>x<br>x<br>x<br>x<br>x<br>x<br>x<br>x<br>x<br>x<br>x<br>x<br>x<br>x<br>x<br>x                                                                                                    | x<br>x<br>x<br>x<br>x<br>x<br>x<br>x<br>x<br>x<br>x<br>x<br>x<br>x<br>x | X<br>X<br>X<br>X<br>X<br>X<br>X<br>X<br>X<br>X<br>X<br>X<br>X                               | x<br>x<br>x<br>x<br>x<br>x<br>x<br>x<br>x<br>x<br>x<br>x<br>x<br>x<br>x<br>x<br>x           | X<br>X<br>X<br>X<br>X<br>X<br>X<br>X<br>X<br>X<br>X<br>X<br>X<br>X<br>X<br>X<br>X<br>X      | X X<br>X X<br>X X<br>X X<br>X X<br>X X<br>X X<br>X X<br>X X<br>X X                                                                                                    | X<br>X<br>X<br>X<br>X<br>X<br>X<br>X<br>X<br>X<br>X<br>X<br>X<br>X<br>X<br>X<br>X<br>X<br>X | X<br>X<br>X<br>X<br>X<br>X<br>X<br>X<br>X<br>X<br>X<br>X<br>X<br>X<br>X<br>X<br>X           | X<br>X<br>X<br>X<br>X<br>X<br>X<br>X<br>X<br>X<br>X<br>X<br>X<br>X<br>X<br>X<br>X<br>X<br>X | x<br>x<br>x<br>x<br>x<br>x<br>x<br>x<br>x<br>x<br>x<br>x<br>x<br>x<br>x<br>x<br>x<br>x<br>x | x<br>x<br>x<br>x<br>x<br>x<br>x<br>x<br>x<br>x<br>x<br>x<br>x<br>x<br>x<br>x<br>x<br>x<br>x | x<br>x<br>x<br>x<br>x<br>x<br>x<br>x<br>x<br>x<br>x<br>x<br>x<br>x                          |       |           |      |
| om - Prénom<br>vidresse<br>ROUETTE ROSANNA<br>vidresse<br>ARDOT BRIGHTE<br>us de Commerse, 23<br>ARDOT BRIGHTE<br>us de Commerse, 20<br>RENAMINGER FONANLE<br>ve do Tarvall, 9<br>RENAMINGER FONANLE<br>ve do Tarvall, 9<br>RENAMINGER FONANLE<br>ve do Tarvall, 9<br>RENAMINGER FONANLE<br>ve do Tarvall, 9<br>RENAMINGER FONANLE<br>ve do Tarvall, 9<br>RENAMINGER FONANLE<br>ve do Commerse, 8<br>RENAMINGER FONANLE<br>ve do Commerse, 8<br>RENAMINGER FONANLE<br>RENAMINGER FONANLE<br>RENAMINE<br>RENAMINE                                                                                                    | Neture des soins Index des soins Index des soins Index des soins Soins de plaies simples Foiette Foiette Foiet                                                                                                    | 1.<br>2<br>2<br>2<br>1<br>1<br>2<br>2<br>6<br>2<br>6<br>2<br>2<br>6<br>2<br>2<br>2<br>2<br>2<br>2<br>2<br>2<br>2<br>2<br>2<br>2<br>2                                                                                                    | · × × × × × × × × × × × ×                                                                                                    | ×<br>×<br>×<br>×<br>×<br>×<br>×<br>×<br>×<br>×<br>×<br>×<br>×<br>×<br>×<br>×<br>×<br>×<br>× | x<br>x<br>x<br>x<br>x<br>x<br>x<br>x<br>x<br>x<br>x<br>x<br>x<br>x<br>x<br>x<br>x<br>x<br>x                                                                                                    | x<br>x<br>x<br>x<br>x<br>x<br>x<br>x<br>x<br>x<br>x<br>x<br>x<br>x<br>x<br>x<br>x<br>x<br>x                                                                                                    | X<br>X<br>X<br>X<br>X<br>X<br>X<br>X<br>X<br>X<br>X<br>X<br>X<br>X<br>X<br>X<br>X<br>X      | x<br>x<br>x<br>x<br>x<br>x<br>x<br>x<br>x<br>x<br>x<br>x<br>x<br>x<br>x<br>x<br>x<br>x<br>x                                                                                                    | X<br>X<br>X<br>X<br>X<br>X<br>X<br>X<br>X<br>X<br>X<br>X<br>X<br>X<br>X<br>X                | x<br>x<br>x<br>x<br>x<br>x<br>x<br>x<br>x<br>x<br>x<br>x<br>x<br>x<br>x<br>x<br>x<br>x<br>x | x<br>x<br>x<br>x<br>x<br>x<br>x<br>x<br>x<br>x<br>x<br>x<br>x<br>x<br>x<br>x<br>x<br>x<br>x | x<br>x<br>x<br>x<br>x<br>x<br>x<br>x<br>x<br>x<br>x<br>x<br>x<br>x<br>x<br>x<br>x<br>x      | × × × × × × × × × × ×                                         | x<br>x<br>x<br>x<br>x<br>x<br>x<br>x<br>x<br>x<br>x<br>x<br>x<br>x<br>x<br>x<br>x<br>x<br>x | X X X X X X X X X X X X X X X X X X X                                                                                                    | x ><br>x ><br>x ><br>x ><br>x ><br>x ><br>x ><br>x ><br>x ><br>x >                                                                                                    | : x<br>: x<br>: x<br>: x<br>: x<br>: x<br>: x<br>: x<br>: x<br>: x                                                                                                    | x<br>x<br>x<br>x<br>x<br>x<br>x<br>x<br>x<br>x<br>x<br>x<br>x<br>x<br>x<br>x<br>x<br>x<br>x                                                                                                    | x<br>x<br>x<br>x<br>x<br>x<br>x<br>x<br>x<br>x<br>x<br>x<br>x<br>x<br>x<br>x<br>x<br>x<br>x                                                                                                    | x<br>x<br>x<br>x<br>x<br>x<br>x<br>x<br>x<br>x<br>x<br>x<br>x<br>x<br>x<br>x<br>x<br>x<br>x                                                                                                    |                                                                         | x<br>x<br>x<br>x<br>x<br>x<br>x<br>x<br>x<br>x<br>x<br>x<br>x<br>x<br>x<br>x<br>x<br>x      | x<br>x<br>x<br>x<br>x<br>x<br>x<br>x<br>x<br>x<br>x<br>x<br>x<br>x<br>x<br>x<br>x<br>x      | X<br>X<br>X<br>X<br>X<br>X<br>X<br>X<br>X<br>X<br>X<br>X<br>X<br>X<br>X<br>X<br>X<br>X      | X X<br>X X<br>X X<br>X X<br>X X<br>X X<br>X X<br>X X<br>X X<br>X X                                                                                                    |                                                                                             | X<br>X<br>X<br>X<br>X<br>X<br>X<br>X<br>X<br>X<br>X<br>X<br>X<br>X<br>X<br>X<br>X<br>X      | X<br>X<br>X<br>X<br>X<br>X<br>X<br>X<br>X<br>X<br>X<br>X<br>X<br>X<br>X<br>X                | x<br>x<br>x<br>x<br>x<br>x<br>x<br>x<br>x<br>x<br>x<br>x<br>x<br>x<br>x<br>x<br>x<br>x<br>x | x<br>x<br>x<br>x<br>x<br>x<br>x<br>x<br>x<br>x<br>x<br>x<br>x<br>x<br>x<br>x<br>x<br>x<br>x | X<br>X<br>X<br>X<br>X<br>X<br>X<br>X<br>X<br>X<br>X<br>X<br>X<br>X<br>X                     |       |           |      |
| om - Prénom<br>décese<br>ROUETTE ROSANNA<br>e de Thoutins, 3<br>aRDOT BRIGHTE<br>2014<br>ARDOT BRIGHTE<br>2014<br>ARDOT BRIGHTE<br>2                                                                                                    | Neture des soins  Injection IM ou SC  Soins de plaies simples  COM  Content  Soins de plaies simples  COM  Contente  Contente                                                                                                    | 1.<br>2<br>2<br>2<br>1<br>1<br>2<br>2<br>6<br>2<br>2<br>6<br>2<br>2<br>6<br>2<br>6<br>2<br>6<br>2<br>6<br>2<br>6<br>2<br>6<br>2<br>6<br>2<br>6<br>2<br>6<br>6<br>2<br>6<br>6<br>6<br>7<br>6<br>7<br>6<br>7<br>6<br>7<br>6<br>7<br>7<br>7<br>7<br>7<br>7<br>7<br>7<br>7<br>7<br>7<br>7<br>7                                                                                                    | ×<br>×<br>×<br>×<br>×<br>×<br>×<br>×<br>×<br>×<br>×<br>×<br>×<br>×<br>×<br>×<br>×                                                                                                    | ×<br>×<br>×<br>×<br>×<br>×<br>×<br>×<br>×<br>×<br>×<br>×<br>×<br>×<br>×<br>×<br>×<br>×<br>× | x<br>x<br>x<br>x<br>x<br>x<br>x<br>x<br>x<br>x<br>x<br>x<br>x<br>x<br>x<br>x<br>x<br>x<br>x                                                                                                    | x<br>x<br>x<br>x<br>x<br>x<br>x<br>x<br>x<br>x<br>x<br>x<br>x<br>x<br>x<br>x<br>x<br>x<br>x                                                                                                    | X<br>X<br>X<br>X<br>X<br>X<br>X<br>X<br>X<br>X<br>X<br>X<br>X<br>X<br>X<br>X<br>X           | x<br>x<br>x<br>x<br>x<br>x<br>x<br>x<br>x<br>x<br>x<br>x<br>x<br>x<br>x<br>x<br>x<br>x<br>x                                                                                                    | X<br>X<br>X<br>X<br>X<br>X<br>X<br>X<br>X<br>X<br>X<br>X<br>X<br>X<br>X<br>X<br>X<br>X<br>X | x<br>x<br>x<br>x<br>x<br>x<br>x<br>x<br>x<br>x<br>x<br>x<br>x<br>x<br>x<br>x<br>x<br>x<br>x | x<br>x<br>x<br>x<br>x<br>x<br>x<br>x<br>x<br>x<br>x<br>x<br>x<br>x<br>x<br>x<br>x<br>x<br>x | x<br>x<br>x<br>x<br>x<br>x<br>x<br>x<br>x<br>x<br>x<br>x<br>x<br>x<br>x<br>x<br>x<br>x<br>x | x x x x x x x x x x x x x x x x x x x                         | x<br>x<br>x<br>x<br>x<br>x<br>x<br>x<br>x<br>x<br>x<br>x<br>x<br>x<br>x<br>x<br>x<br>x<br>x | X X X X X X X X X X X X X X X X X X X                                                                                                    | x ><br>x ><br>x ><br>x ><br>x ><br>x ><br>x ><br>x ><br>x ><br>x >                                                                                                    | : x<br>: x<br>: x<br>: x<br>: x<br>: x<br>: x<br>: x<br>: x<br>: x                                                                                                    | x<br>x<br>x<br>x<br>x<br>x<br>x<br>x<br>x<br>x<br>x<br>x<br>x<br>x<br>x<br>x<br>x<br>x<br>x                                                                                                    | x<br>x<br>x<br>x<br>x<br>x<br>x<br>x<br>x<br>x<br>x<br>x<br>x<br>x<br>x<br>x<br>x<br>x<br>x                                                                                                    | x<br>x<br>x<br>x<br>x<br>x<br>x<br>x<br>x<br>x<br>x<br>x<br>x<br>x<br>x<br>x<br>x<br>x<br>x                                                                                                    |                                                                         | X<br>X<br>X<br>X<br>X<br>X<br>X<br>X<br>X<br>X<br>X<br>X<br>X<br>X<br>X<br>X<br>X<br>X<br>X | x<br>x<br>x<br>x<br>x<br>x<br>x<br>x<br>x<br>x<br>x<br>x<br>x<br>x<br>x<br>x<br>x<br>x<br>x | X<br>X<br>X<br>X<br>X<br>X<br>X<br>X<br>X<br>X<br>X<br>X<br>X<br>X<br>X<br>X<br>X<br>X<br>X | X X X X X X X X X X X X X X X X X X X                                                                                                    | X<br>X<br>X<br>X<br>X<br>X<br>X<br>X<br>X<br>X<br>X<br>X<br>X<br>X<br>X<br>X<br>X<br>X<br>X | X<br>X<br>X<br>X<br>X<br>X<br>X<br>X<br>X<br>X<br>X<br>X<br>X<br>X<br>X<br>X<br>X<br>X<br>X | X<br>X<br>X<br>X<br>X<br>X<br>X<br>X<br>X<br>X<br>X<br>X<br>X<br>X<br>X<br>X<br>X<br>X<br>X | x<br>x<br>x<br>x<br>x<br>x<br>x<br>x<br>x<br>x<br>x<br>x<br>x<br>x<br>x<br>x<br>x<br>x<br>x | x<br>x<br>x<br>x<br>x<br>x<br>x<br>x<br>x<br>x<br>x<br>x<br>x<br>x<br>x<br>x<br>x<br>x<br>x | X<br>X<br>X<br>X<br>X<br>X<br>X<br>X<br>X<br>X<br>X<br>X<br>X<br>X<br>X<br>X                |       |           |      |
| om - Prénom<br>drésses<br>ROUETTE ROSANNA<br>es él Fhoatnés<br>es él Commerce, 23<br>ARDOT BRIGHTE<br>es él Commerce, 23<br>es él Taradi, 11<br>ORTHINGER RICHARD<br>on farval, 19<br>es farval, 19<br>es él Taradi, 11<br>ORTHINGER RICHARD<br>on farval, 9<br>es él Taradi, 11<br>ORTHINGER CLAUDE<br>RASSEUE CLAUDE<br>ROSANA PIÈCE<br>os él Richard, 25<br>ROSNA PIÈCE<br>os él Robarto, 5<br>PIÈCE<br>ORTHINGER CLAUDE<br>DE de Richard, 25<br>ROSNA PIÈCE<br>os él Robarto, 5<br>PIÈCE<br>ORTHINGER CLAUDE<br>DE de Richard, 25<br>ROSNA PIÈCE<br>ORTHINGER CLAUDE<br>DE de Richard, 25<br>ROSNA PIÈCE<br>ORTHINGER CLAUDE<br>DE de Richard, 25<br>ROSNA PIÈCE<br>ORTHINGER CLAUDE<br>DE DE DE DE DE DE DE DE DE DE DE DE DE D                                                                                                    | Neture des soins  Injection IM ou SC  Line de plaies simples  SCOS  Code de plaies simples  Code de plaies simples  Code  Code de plaies simples  Code  Code de plaies simples  Code  Code de plaies simples  Code  Code de plaies simples  Code  Code  Code de plaies simples  Code  Code                                                                                                    | 1.<br>2<br>2<br>2<br>1<br>1<br>2<br>2<br>2<br>6<br>2<br>2<br>6<br>2<br>2<br>6<br>2<br>2<br>6<br>2<br>2<br>6<br>2<br>2<br>6<br>2<br>2<br>6<br>2<br>2<br>6<br>2<br>2<br>6<br>2<br>2<br>6<br>2<br>2<br>2<br>6<br>6<br>2<br>2<br>2<br>6<br>6<br>7<br>7<br>7<br>8<br>7<br>8<br>8<br>7<br>8<br>8<br>7<br>8<br>8<br>8<br>8<br>8<br>8<br>8<br>8<br>8<br>8<br>8<br>8<br>8 | ×<br>×<br>×<br>×<br>×<br>×<br>×<br>×<br>×<br>×<br>×<br>×<br>×<br>×<br>×<br>×<br>×<br>×<br>×                                                                                                    | x<br>x<br>x<br>x<br>x<br>x<br>x<br>x<br>x<br>x<br>x<br>x<br>x<br>x<br>x<br>x<br>x<br>x<br>x | x<br>x<br>x<br>x<br>x<br>x<br>x<br>x<br>x<br>x<br>x<br>x<br>x<br>x<br>x<br>x<br>x<br>x<br>x                                                                                                    | x<br>x<br>x<br>x<br>x<br>x<br>x<br>x<br>x<br>x<br>x<br>x<br>x<br>x<br>x<br>x<br>x<br>x<br>x                                                                                                    | X<br>X<br>X<br>X<br>X<br>X<br>X<br>X<br>X<br>X<br>X<br>X<br>X<br>X<br>X<br>X<br>X<br>X<br>X | X<br>X<br>X<br>X<br>X<br>X<br>X<br>X<br>X<br>X<br>X<br>X<br>X<br>X<br>X<br>X<br>X<br>X<br>X                                                                                                    | X<br>X<br>X<br>X<br>X<br>X<br>X<br>X<br>X<br>X<br>X<br>X<br>X<br>X<br>X<br>X<br>X<br>X<br>X | X<br>X<br>X<br>X<br>X<br>X<br>X<br>X<br>X<br>X<br>X<br>X<br>X<br>X<br>X<br>X<br>X<br>X<br>X | x<br>x<br>x<br>x<br>x<br>x<br>x<br>x<br>x<br>x<br>x<br>x<br>x<br>x<br>x<br>x<br>x<br>x<br>x |                                                                                             | x x x x x x x x x x x x x x x x x x x                         | x<br>x<br>x<br>x<br>x<br>x<br>x<br>x<br>x<br>x<br>x<br>x<br>x<br>x<br>x<br>x<br>x<br>x<br>x | X X<br>X X<br>X X<br>X X<br>X X<br>X X<br>X X<br>X X<br>X X<br>X X                                                                                                    | x ><br>x ><br>x ><br>x ><br>x ><br>x ><br>x ><br>x ><br>x ><br>x >                                                                                                    | : x<br>: x<br>: x<br>: x<br>: x<br>: x<br>: x<br>: x<br>: x<br>: x                                                                                                    | x<br>x<br>x<br>x<br>x<br>x<br>x<br>x<br>x<br>x<br>x<br>x<br>x<br>x<br>x<br>x<br>x<br>x<br>x                                                                                                    | x<br>x<br>x<br>x<br>x<br>x<br>x<br>x<br>x<br>x<br>x<br>x<br>x<br>x<br>x<br>x<br>x<br>x<br>x                                                                                                    | x<br>x<br>x<br>x<br>x<br>x<br>x<br>x<br>x<br>x<br>x<br>x<br>x<br>x<br>x<br>x<br>x<br>x<br>x                                                                                                    |                                                                         | x<br>x<br>x<br>x<br>x<br>x<br>x<br>x<br>x<br>x<br>x<br>x<br>x<br>x<br>x<br>x<br>x<br>x<br>x | X<br>X<br>X<br>X<br>X<br>X<br>X<br>X<br>X<br>X<br>X<br>X<br>X<br>X<br>X<br>X<br>X<br>X<br>X | X<br>X<br>X<br>X<br>X<br>X<br>X<br>X<br>X<br>X<br>X<br>X<br>X<br>X<br>X<br>X<br>X<br>X<br>X | X X<br>X X<br>X X<br>X X<br>X X<br>X X<br>X X<br>X X<br>X X<br>X X                                                                                                    | X<br>X<br>X<br>X<br>X<br>X<br>X<br>X<br>X<br>X<br>X<br>X<br>X<br>X<br>X<br>X<br>X<br>X<br>X | x<br>x<br>x<br>x<br>x<br>x<br>x<br>x<br>x<br>x<br>x<br>x<br>x<br>x<br>x<br>x<br>x<br>x<br>x | X<br>X<br>X<br>X<br>X<br>X<br>X<br>X<br>X<br>X<br>X<br>X<br>X<br>X<br>X<br>X<br>X<br>X<br>X | x<br>x<br>x<br>x<br>x<br>x<br>x<br>x<br>x<br>x<br>x<br>x<br>x<br>x<br>x<br>x<br>x<br>x<br>x | x<br>x<br>x<br>x<br>x<br>x<br>x<br>x<br>x<br>x<br>x<br>x<br>x<br>x<br>x<br>x<br>x<br>x<br>x | X<br>X<br>X<br>X<br>X<br>X<br>X<br>X<br>X<br>X<br>X<br>X<br>X<br>X<br>X<br>X<br>X           |       |           |      |
| om - Prénom<br>drésse<br>ROUETTE ROSANNA<br>ROUETTE ROSANNA<br>a de Trhostma, 3<br>ARDOT RENOTTE<br>a do Contournes, 20<br>a do Travail, 3<br>ARDOT RAUTIE<br>LEMORDO JEAN PAUL<br>ELMORDO JEAN PAUL<br>ELMORDO JEAN PAUL<br>ELMORDO JEAN PAUL<br>ELMORDO JEAN PAUL<br>ELMORDO JEAN PAUL<br>BURGER RICHARD<br>ORIHINGER RICHARD<br>on da Royas, 6<br>DORHINGER RICHARD<br>on da Royas, 6<br>DORHINGER RICHARD<br>on da Royas, 6<br>DORHINGER RICHARD<br>on da Royas, 6<br>DORHINGER RICHARD<br>on da Royas, 6<br>DORHINGER RICHARD<br>on da Royas, 6<br>DORHINGER RICHARD<br>on da Royas, 6<br>DORHINGER RICHARD<br>on da Royas, 6<br>DORHINGER RICHARD<br>on da Royas, 6<br>DORHINGER RICHARD<br>on da Royas, 7<br>ROYAS, 7<br>ROYAS,                                                                                                    | Neture des soins Injection IM ou SC Soins de plaies simples Control de plaies simples Control de plaies Control de plaies simples Control de plaies simples Control de plaies simples Control de plaies simples Control de plaies simples Control de plaies simples Control de plaies Control de plaies Control de pla                                                                                                    | 1.<br>2<br>2<br>1<br>1<br>2<br>2<br>1<br>1<br>2<br>2<br>6<br>2<br>2<br>6<br>2<br>2<br>6<br>2<br>2<br>6<br>2<br>2<br>2<br>2<br>2<br>2<br>2<br>2<br>2<br>2<br>2<br>2<br>2                                                                                                    | × × × × × × × × × × × × × × × × × × ×                                                                                                    | X<br>X<br>X<br>X<br>X<br>X<br>X<br>X<br>X<br>X<br>X<br>X<br>X<br>X<br>X<br>X<br>X<br>X<br>X | X<br>X<br>X<br>X<br>X<br>X<br>X<br>X<br>X<br>X<br>X<br>X<br>X<br>X<br>X<br>X<br>X<br>X<br>X                                                                                                    | x<br>x<br>x<br>x<br>x<br>x<br>x<br>x<br>x<br>x<br>x<br>x<br>x<br>x<br>x<br>x<br>x<br>x<br>x                                                                                                    | x<br>x<br>x<br>x<br>x<br>x<br>x<br>x<br>x<br>x<br>x<br>x<br>x<br>x<br>x<br>x<br>x<br>x<br>x | X<br>X<br>X<br>X<br>X<br>X<br>X<br>X<br>X<br>X<br>X<br>X<br>X<br>X<br>X<br>X<br>X<br>X<br>X                                                                                                    | X<br>X<br>X<br>X<br>X<br>X<br>X<br>X<br>X<br>X<br>X<br>X<br>X<br>X<br>X<br>X<br>X<br>X      | X<br>X<br>X<br>X<br>X<br>X<br>X<br>X<br>X<br>X<br>X<br>X<br>X<br>X<br>X<br>X<br>X<br>X<br>X | X<br>X<br>X<br>X<br>X<br>X<br>X<br>X<br>X<br>X<br>X<br>X<br>X<br>X<br>X<br>X<br>X<br>X<br>X | x x x x x x x x x x x x x x x x x x x                                                       | × × × × × × × × × × × × × × × ×                               | X<br>X<br>X<br>X<br>X<br>X<br>X<br>X<br>X<br>X<br>X<br>X<br>X<br>X<br>X<br>X<br>X<br>X<br>X | X X X X X X X X X X X X X X X X X X X                                                                                                    | x ><br>x ><br>x ><br>x ><br>x ><br>x ><br>x ><br>x ><br>x ><br>x >                                                                                                    | : x<br>x<br>x<br>x<br>x<br>x<br>x<br>x<br>x<br>x<br>x<br>x<br>x<br>x<br>x<br>x<br>x<br>x<br>x                                                                                                    |                                                                                                    | x<br>x<br>x<br>x<br>x<br>x<br>x<br>x<br>x<br>x<br>x<br>x<br>x<br>x<br>x<br>x<br>x<br>x<br>x                                                                                                    | x<br>x<br>x<br>x<br>x<br>x<br>x<br>x<br>x<br>x<br>x<br>x<br>x<br>x<br>x<br>x<br>x<br>x<br>x                                                                                                    |                                                                         | X<br>X<br>X<br>X<br>X<br>X<br>X<br>X<br>X<br>X<br>X<br>X<br>X<br>X<br>X<br>X<br>X<br>X<br>X | X<br>X<br>X<br>X<br>X<br>X<br>X<br>X<br>X<br>X<br>X<br>X<br>X<br>X<br>X<br>X<br>X<br>X<br>X | x<br>x<br>x<br>x<br>x<br>x<br>x<br>x<br>x<br>x<br>x<br>x<br>x<br>x<br>x<br>x<br>x<br>x<br>x | x X<br>x X<br>x X<br>x X<br>x X<br>x X<br>x X<br>x X<br>x X<br>x X                                                                                                    |                                                                                             | X<br>X<br>X<br>X<br>X<br>X<br>X<br>X<br>X<br>X<br>X<br>X<br>X<br>X<br>X<br>X<br>X<br>X<br>X |                                                                                             |                                                                                             |                                                                                             | X<br>X<br>X<br>X<br>X<br>X<br>X<br>X<br>X<br>X<br>X<br>X<br>X<br>X<br>X<br>X<br>X<br>X<br>X |       |           |      |
| om - Prénom<br>drésses<br>ROUETTE ROSANNA<br>was et Industris, 3<br>ARDOT BRIGHTE<br>2007 BRIGHTE<br>2007 BRIGHTE<br>2007 BRIGHTE<br>2007 BRIGHTE<br>2007 BRIGHTE<br>BLANDOT GENERAL<br>WAS DE STANS<br>ORIHIDER ROSANE<br>WAS DE STANS<br>CONTRUCER ROSANE<br>WAS DE STANS<br>ROSEUR CLAUDO<br>WAS DE STANS<br>ROSEUR CLAUDO<br>WAS DE STANS<br>CONTRUCER ROSANE<br>WAS DE STANS<br>CONTRUCER ROSANE<br>WAS DE STANS<br>CONTRUCER ROSANE<br>WAS DE STANS<br>CONTRUCER ROSANE<br>WAS DE STANS<br>CONTRUCER ROSANE<br>WAS DE STANS<br>CONTRUCER ROSANE<br>WAS DE STANS<br>CONTRUCER ROSANE<br>WAS DE STANS<br>CONTRUCER ROSANE<br>WAS DE STANS<br>CONTRUCER ROSANE<br>WAS DE STANS<br>CONTRUCER ROSANE<br>WAS DE STANS<br>CONTRUCER ROSANE<br>WAS DE STANS<br>CONTRUCER ROSANE<br>CONTRUCER ROSANE<br>CONTRUCER R                                                                                                    | Neture des soins  Injection IM ou SC  Soins de phaies simples  COM  Content  Soins de phaies simples  COM  Content  Soins de phaies simples  Content  Soins de phaies simples  Content  Soins de phaies  Soins de phaies  Soins de phaies  Soins de phaies  Soins de phaies  Soins de phaies  Soins de phaies  Soins de phaies  Soins  Content  Soins  Content  Soins  Conte                                                                                                    | 1.<br>2<br>2<br>1<br>1<br>2<br>2<br>1<br>1<br>2<br>2<br>6<br>2<br>2<br>6<br>2<br>2<br>6<br>2<br>2<br>6<br>2<br>2<br>6<br>2<br>2<br>6<br>2<br>2<br>2<br>6<br>2<br>2<br>2<br>2<br>2<br>2<br>2<br>2<br>2<br>2<br>2<br>2<br>2                                                                                                    | × × × × × × × × × × × × × × × × × × ×                                                                                                    | ×<br>×<br>×<br>×<br>×<br>×<br>×<br>×<br>×<br>×<br>×<br>×<br>×<br>×<br>×<br>×<br>×<br>×<br>× | X<br>X<br>X<br>X<br>X<br>X<br>X<br>X<br>X<br>X<br>X<br>X<br>X<br>X<br>X<br>X<br>X<br>X<br>X                                                                                                    | x<br>x<br>x<br>x<br>x<br>x<br>x<br>x<br>x<br>x<br>x<br>x<br>x<br>x<br>x<br>x<br>x<br>x<br>x                                                                                                    | X<br>X<br>X<br>X<br>X<br>X<br>X<br>X<br>X<br>X<br>X<br>X<br>X<br>X<br>X<br>X<br>X<br>X<br>X | X<br>X<br>X<br>X<br>X<br>X<br>X<br>X<br>X<br>X<br>X<br>X<br>X<br>X<br>X<br>X<br>X<br>X<br>X                                                                                                    | X<br>X<br>X<br>X<br>X<br>X<br>X<br>X<br>X<br>X<br>X<br>X<br>X<br>X<br>X<br>X<br>X<br>X<br>X | X<br>X<br>X<br>X<br>X<br>X<br>X<br>X<br>X<br>X<br>X<br>X<br>X<br>X<br>X<br>X<br>X<br>X<br>X | X<br>X<br>X<br>X<br>X<br>X<br>X<br>X<br>X<br>X<br>X<br>X<br>X<br>X<br>X<br>X<br>X<br>X<br>X |                                                                                             | × × × × × × × × × × × × × × × × × × ×                         | X<br>X<br>X<br>X<br>X<br>X<br>X<br>X<br>X<br>X<br>X<br>X<br>X<br>X<br>X<br>X<br>X<br>X<br>X | X X X X X X X X X X X X X X X X X X X                                                                                                    | x ><br>x ><br>x ><br>x ><br>x ><br>x ><br>x ><br>x ><br>x ><br>x >                                                                                                    | : x<br>: x<br>: x<br>: x<br>: x<br>: x<br>: x<br>: x<br>: x<br>: x                                                                                                    | X<br>X<br>X<br>X<br>X<br>X<br>X<br>X<br>X<br>X<br>X<br>X<br>X<br>X<br>X<br>X<br>X<br>X<br>X                                                                                                    | x<br>x<br>x<br>x<br>x<br>x<br>x<br>x<br>x<br>x<br>x<br>x<br>x<br>x<br>x<br>x<br>x<br>x<br>x                                                                                                    | X<br>X<br>X<br>X<br>X<br>X<br>X<br>X<br>X<br>X<br>X<br>X<br>X<br>X<br>X<br>X<br>X<br>X<br>X                                                                                                    | x x x x x x x x x x x x x x x x x x x                                   | X<br>X<br>X<br>X<br>X<br>X<br>X<br>X<br>X<br>X<br>X<br>X<br>X<br>X<br>X<br>X<br>X<br>X<br>X | X<br>X<br>X<br>X<br>X<br>X<br>X<br>X<br>X<br>X<br>X<br>X<br>X<br>X<br>X<br>X<br>X<br>X      | X<br>X<br>X<br>X<br>X<br>X<br>X<br>X<br>X<br>X<br>X<br>X<br>X<br>X<br>X<br>X<br>X<br>X<br>X | X X X X X X X X X X X X X X X X X X X                                                                                                    | X<br>X<br>X<br>X<br>X<br>X<br>X<br>X<br>X<br>X<br>X<br>X<br>X<br>X<br>X<br>X<br>X<br>X<br>X | X<br>X<br>X<br>X<br>X<br>X<br>X<br>X<br>X<br>X<br>X<br>X<br>X<br>X<br>X<br>X<br>X<br>X<br>X |                                                                                             |                                                                                             |                                                                                             | ×<br>×<br>×<br>×<br>×<br>×<br>×<br>×<br>×<br>×<br>×<br>×<br>×<br>×<br>×<br>×<br>×<br>×<br>× |       |           |      |
| tom - Prénom<br>diréssis<br>ROUETTE ROSANNA<br>va el Thoutris, el<br>a de Thoutris, el<br>va el Commerce, 23<br>va horgés, 2<br>EutoNDO JEAN PAUL<br>va do Tarval, 1<br>OHTINDER RICHARD<br>ora Tarval, 1<br>OHTINDER RICHARD<br>ora Tarval, 1<br>OHTINDER RICHARD<br>ora Tarval, 1<br>va de Tarval, 2<br>ROSSAN FIECE<br>so de Tarval, 2<br>No de Tarval, 2<br>No de Tarval, 2                                                                                                    | Neture des soins  Injection IM ou SC  Garage de plaies simples  SCOS  Control de plaies simples  SCOS  Control  SCOS  Control  SCOS  SCOS SCOS  SCOS SCOS  SCOS SCOS S                                                                                                    | 1.<br>2<br>2<br>1<br>1<br>2<br>2<br>1<br>1<br>2<br>6<br>2<br>2<br>6<br>2<br>2<br>6<br>2<br>2<br>6<br>2<br>2<br>6<br>2<br>2<br>6<br>2<br>2<br>6<br>2<br>2<br>2<br>6<br>2<br>2<br>2<br>6<br>2<br>2<br>2<br>2<br>2<br>2<br>2<br>2<br>2<br>2<br>2<br>2<br>2                                                                                                    | ×           ×           ×           ×           ×           ×           ×           ×           ×           ×           ×           ×           ×           ×           ×           ×           ×           ×           ×           ×           ×           ×           ×           ×           ×           ×           ×           ×           ×           × | ×<br>×<br>×<br>×<br>×<br>×<br>×<br>×<br>×<br>×<br>×<br>×<br>×<br>×<br>×<br>×<br>×<br>×<br>× | x           x                                                                         | x           x           x | X<br>X<br>X<br>X<br>X<br>X<br>X<br>X<br>X<br>X<br>X<br>X<br>X<br>X<br>X<br>X<br>X<br>X<br>X | X<br>X<br>X<br>X<br>X<br>X<br>X<br>X<br>X<br>X<br>X<br>X<br>X<br>X<br>X<br>X<br>X<br>X<br>X                                                                                                    | X<br>X<br>X<br>X<br>X<br>X<br>X<br>X<br>X<br>X<br>X<br>X<br>X<br>X<br>X<br>X<br>X<br>X<br>X | X<br>X<br>X<br>X<br>X<br>X<br>X<br>X<br>X<br>X<br>X<br>X<br>X<br>X<br>X<br>X<br>X<br>X<br>X | X<br>X<br>X<br>X<br>X<br>X<br>X<br>X<br>X<br>X<br>X<br>X<br>X<br>X<br>X<br>X<br>X<br>X<br>X | × × × × × × × × × × × × × × ×                                                               | × × × × × × × × × × × × × ×                                   | X<br>X<br>X<br>X<br>X<br>X<br>X<br>X<br>X<br>X<br>X<br>X<br>X<br>X<br>X<br>X<br>X<br>X<br>X | X X X X X X X X X X X X X X X X X X X                                                                                                    | x ><br>x ><br>x ><br>x ><br>x ><br>x ><br>x ><br>x ><br>x ><br>x >                                                                                                    | : x<br>: x<br>: x<br>: x<br>: x<br>: x<br>: x<br>: x<br>: x<br>: x                                                                                                    | X<br>X<br>X<br>X<br>X<br>X<br>X<br>X<br>X<br>X<br>X<br>X<br>X<br>X<br>X<br>X<br>X<br>X<br>X                                                                                                    | X<br>X<br>X<br>X<br>X<br>X<br>X<br>X<br>X<br>X<br>X<br>X<br>X<br>X<br>X<br>X<br>X<br>X<br>X                                                                                                    | X<br>X<br>X<br>X<br>X<br>X<br>X<br>X<br>X<br>X<br>X<br>X<br>X<br>X<br>X<br>X<br>X<br>X<br>X                                                                                                    | × × × × × × × × × × × × × × × ×                                         | X<br>X<br>X<br>X<br>X<br>X<br>X<br>X<br>X<br>X<br>X<br>X<br>X<br>X<br>X<br>X<br>X<br>X<br>X | x<br>x<br>x<br>x<br>x<br>x<br>x<br>x<br>x<br>x<br>x<br>x<br>x<br>x<br>x<br>x<br>x<br>x<br>x | X<br>X<br>X<br>X<br>X<br>X<br>X<br>X<br>X<br>X<br>X<br>X<br>X<br>X<br>X<br>X<br>X<br>X<br>X | X X<br>X X<br>X X<br>X X<br>X X<br>X X<br>X X<br>X X<br>X X<br>X X                                                                                                    | X<br>X<br>X<br>X<br>X<br>X<br>X<br>X<br>X<br>X<br>X<br>X<br>X<br>X<br>X<br>X<br>X<br>X<br>X | X<br>X<br>X<br>X<br>X<br>X<br>X<br>X<br>X<br>X<br>X<br>X<br>X<br>X<br>X<br>X<br>X<br>X<br>X | x<br>x<br>x<br>x<br>x<br>x<br>x<br>x<br>x<br>x<br>x<br>x<br>x<br>x<br>x<br>x<br>x<br>x<br>x | x<br>x<br>x<br>x<br>x<br>x<br>x<br>x<br>x<br>x<br>x<br>x<br>x<br>x<br>x<br>x<br>x<br>x<br>x | x<br>x<br>x<br>x<br>x<br>x<br>x<br>x<br>x<br>x<br>x<br>x<br>x<br>x<br>x<br>x<br>x<br>x<br>x | ×<br>×<br>×<br>×<br>×<br>×<br>×<br>×<br>×<br>×<br>×<br>×<br>×<br>×<br>×<br>×<br>×<br>×<br>× |       |           |      |
| om - Prénom<br>drésse<br>ROUETTE ROSANNA<br>ROUETTE ROSANNA<br>aré Drésines, 3<br>ARDOT DENITTE<br>Davis Descritter, 2<br>ARDOT DENITTE<br>BANKTOD LEVIE<br>BANKTOD LEVIE<br>BANKTOD LEVIE<br>BANKTOD LEVIE<br>DORHINDER ROCHARD<br>OFHINDER ROCHARD<br>OFHINDER ROCHARD<br>OFHINDER ROCHARD<br>DORHINDER ROCHARD<br>DORHINDER ROCHARD<br>DORHINDER ROCHARD<br>DORHINDER ROCHARD<br>DORHINGER SCHARD<br>DASSUM CHARD<br>DER INCLARD<br>DASSUM CHARD<br>DER INCLARD<br>DER INCLARD<br>DER                                                                                                    | Neture des soins  Injection IM ou SC  Sofra de plaies simples  COM to a sonne sonne                                                                                                    | 1.<br>2<br>2<br>2<br>1<br>1<br>2<br>2<br>6<br>2<br>2<br>6<br>2<br>2<br>6<br>2<br>2<br>6<br>2<br>2<br>2<br>2<br>2<br>2<br>2<br>2<br>2<br>2<br>2<br>2<br>2                                                                                                    | ×           ×           ×           ×           ×           ×           ×           ×           ×           ×           ×           ×           ×           ×           ×           ×           ×           ×           ×           ×           ×           ×           ×           ×           ×           ×           ×           ×           ×           × | ×<br>×<br>×<br>×<br>×<br>×<br>×<br>×<br>×<br>×<br>×<br>×<br>×<br>×<br>×<br>×<br>×<br>×<br>× | x           x                                                                         | x           x             | X<br>X<br>X<br>X<br>X<br>X<br>X<br>X<br>X<br>X<br>X<br>X<br>X<br>X<br>X<br>X<br>X<br>X<br>X | X<br>X<br>X<br>X<br>X<br>X<br>X<br>X<br>X<br>X<br>X<br>X<br>X<br>X<br>X<br>X<br>X<br>X<br>X                                                                                                    | X<br>X<br>X<br>X<br>X<br>X<br>X<br>X<br>X<br>X<br>X<br>X<br>X<br>X<br>X<br>X<br>X<br>X<br>X | X<br>X<br>X<br>X<br>X<br>X<br>X<br>X<br>X<br>X<br>X<br>X<br>X<br>X<br>X<br>X<br>X<br>X<br>X | x<br>x<br>x<br>x<br>x<br>x<br>x<br>x<br>x<br>x<br>x<br>x<br>x<br>x<br>x<br>x<br>x<br>x<br>x | × × × × × × × × × × × × × × × × × × ×                                                       | × × × × × × × × × × × × × × × ×                               | X<br>X<br>X<br>X<br>X<br>X<br>X<br>X<br>X<br>X<br>X<br>X<br>X<br>X<br>X<br>X<br>X<br>X<br>X | X X X X X X X X X X X X X X X X X X X                                                                                                    | x ><br>x ><br>x ><br>x ><br>x ><br>x ><br>x ><br>x ><br>x ><br>x >                                                                                                    | : x<br>x<br>x<br>x<br>x<br>x<br>x<br>x<br>x<br>x<br>x<br>x<br>x<br>x<br>x<br>x<br>x<br>x<br>x                                                                                                    | ×           ×           ×           ×           ×           ×           ×           ×           ×           ×           ×           ×           ×           ×           ×           ×           ×           ×           ×           ×           ×           ×           ×           ×           ×           ×           ×           ×           ×                                                                                     | X<br>X<br>X<br>X<br>X<br>X<br>X<br>X<br>X<br>X<br>X<br>X<br>X<br>X<br>X<br>X<br>X<br>X<br>X                                                                                                    | x           x                                     | × × × × × × × × × × × × × × × × × × ×                                   | x<br>x<br>x<br>x<br>x<br>x<br>x<br>x<br>x<br>x<br>x<br>x<br>x<br>x<br>x<br>x<br>x<br>x<br>x | X<br>X<br>X<br>X<br>X<br>X<br>X<br>X<br>X<br>X<br>X<br>X<br>X<br>X<br>X<br>X<br>X<br>X<br>X | x<br>x<br>x<br>x<br>x<br>x<br>x<br>x<br>x<br>x<br>x<br>x<br>x<br>x<br>x<br>x<br>x<br>x<br>x | X X<br>X X<br>X X<br>X X<br>X X<br>X X<br>X X<br>X X<br>X X<br>X X                                                                                                    | X X X X X X X X X X X X X X X X X X X                                                       | x<br>x<br>x<br>x<br>x<br>x<br>x<br>x<br>x<br>x<br>x<br>x<br>x<br>x<br>x<br>x<br>x<br>x<br>x | x<br>x<br>x<br>x<br>x<br>x<br>x<br>x<br>x<br>x<br>x<br>x<br>x<br>x<br>x<br>x<br>x<br>x<br>x |                                                                                             |                                                                                             | X<br>X<br>X<br>X<br>X<br>X<br>X<br>X<br>X<br>X<br>X<br>X<br>X<br>X<br>X<br>X<br>X<br>X<br>X |       |           |      |
| Iden - Prénom<br>Wersse<br>ROUETTE ROSANNA<br>was l'houtins.<br>ARDOT BRIGHTE<br>Lie d'. Commerce. 20<br>Lie d'. Normerse.<br>Ball Proyets. 2<br>ELMANDO LEN PAUL<br>DONNIESS.<br>BALL DONNEES.<br>BALL DONNEES.                                                                                                    | Neture des soins  Injection IM ou SC  Soins de plaies simples  COM  COM  COM  COM  COM  COM  COM  CO                                                                                                    | 1.<br>2<br>2<br>2<br>1<br>1<br>2<br>2<br>2<br>6<br>2<br>2<br>6<br>2<br>2<br>6<br>2<br>2<br>2<br>2<br>2<br>2<br>2<br>2<br>2<br>2<br>2<br>2<br>2                                                                                                    | ×<br>×<br>×<br>×<br>×<br>×<br>×<br>×<br>×<br>×<br>×<br>×<br>×<br>×<br>×<br>×<br>×<br>×<br>×                                                                                                    | ×<br>×<br>×<br>×<br>×<br>×<br>×<br>×<br>×<br>×<br>×<br>×<br>×<br>×<br>×<br>×<br>×<br>×<br>× | X<br>X<br>X<br>X<br>X<br>X<br>X<br>X<br>X<br>X<br>X<br>X<br>X<br>X<br>X<br>X<br>X<br>X<br>X                                                                                                    | X<br>X<br>X<br>X<br>X<br>X<br>X<br>X<br>X<br>X<br>X<br>X<br>X<br>X<br>X<br>X<br>X<br>X<br>X                                                                                                    | X<br>X<br>X<br>X<br>X<br>X<br>X<br>X<br>X<br>X<br>X<br>X<br>X<br>X<br>X<br>X<br>X<br>X<br>X | X<br>X<br>X<br>X<br>X<br>X<br>X<br>X<br>X<br>X<br>X<br>X<br>X<br>X<br>X<br>X<br>X<br>X<br>X                                                                                                    | X<br>X<br>X<br>X<br>X<br>X<br>X<br>X<br>X<br>X<br>X<br>X<br>X<br>X<br>X<br>X<br>X<br>X<br>X | X<br>X<br>X<br>X<br>X<br>X<br>X<br>X<br>X<br>X<br>X<br>X<br>X<br>X<br>X<br>X<br>X<br>X<br>X | x<br>x<br>x<br>x<br>x<br>x<br>x<br>x<br>x<br>x<br>x<br>x<br>x<br>x<br>x<br>x<br>x<br>x<br>x | x x x x x x x x x x x x x x x x x x x                                                       | × × × × × × × × × × × × × × × × ×                             | X<br>X<br>X<br>X<br>X<br>X<br>X<br>X<br>X<br>X<br>X<br>X<br>X<br>X<br>X<br>X<br>X<br>X<br>X | X X X X X X X X X X X X X X X X X X X                                                                                                    | x ><br>x ><br>x ><br>x ><br>x ><br>x ><br>x ><br>x ><br>x ><br>x >                                                                                                    | : x<br>: x<br>: x<br>: x<br>: x<br>: x<br>: x<br>: x<br>: x<br>: x                                                                                                    | ×           ×           ×           ×           ×           ×           ×           ×           ×           ×           ×           ×           ×           ×           ×           ×           ×           ×           ×           ×           ×           ×           ×           ×           ×           ×           ×                                                                                                             | X<br>X<br>X<br>X<br>X<br>X<br>X<br>X<br>X<br>X<br>X<br>X<br>X<br>X<br>X<br>X<br>X<br>X<br>X                                                                                                    | x           x           x | × × × × × × × × × × × × × × × × × × ×                                   | x<br>x<br>x<br>x<br>x<br>x<br>x<br>x<br>x<br>x<br>x<br>x<br>x<br>x<br>x<br>x<br>x<br>x<br>x | x<br>x<br>x<br>x<br>x<br>x<br>x<br>x<br>x<br>x<br>x<br>x<br>x<br>x<br>x<br>x<br>x<br>x<br>x | X<br>X<br>X<br>X<br>X<br>X<br>X<br>X<br>X<br>X<br>X<br>X<br>X<br>X<br>X<br>X<br>X<br>X<br>X | X X X X X X X X X X X X X X X X X X X                                                                                                    | X<br>X<br>X<br>X<br>X<br>X<br>X<br>X<br>X<br>X<br>X<br>X<br>X<br>X<br>X<br>X<br>X<br>X<br>X | X<br>X<br>X<br>X<br>X<br>X<br>X<br>X<br>X<br>X<br>X<br>X<br>X<br>X<br>X<br>X<br>X<br>X<br>X | X<br>X<br>X<br>X<br>X<br>X<br>X<br>X<br>X<br>X<br>X<br>X<br>X<br>X<br>X<br>X<br>X<br>X<br>X |                                                                                             |                                                                                             | ×<br>×<br>×<br>×<br>×<br>×<br>×<br>×<br>×<br>×<br>×<br>×<br>×<br>×<br>×<br>×<br>×<br>×<br>× |       |           |      |
| Iden - Prénom<br>Verses<br>ROUETTE ROSANNA<br>We d' Industra, S<br>ARDOD F BRIGHTE<br>Los d' Lorannes, 23<br>La d' Lorannes, 23<br>La d' Lorannes, 24<br>La d' Lorannes, 24<br>La d' Lorannes, 24<br>La d' La d' La d' La d'<br>La d' La d' La d'<br>La d' La d' La d'<br>La d' La d' La d'<br>La d' La d'<br>La d' La d'<br>La d' La d'<br>La d' La d'<br>La d' La d'<br>La d' La d'<br>La d'<br>La d' La d'<br>La d'<br>La | Neture des soins Index des soins Index des soins Index des soins Index des soins Index des soinples Index de plaies simples Index de plaies simples Index de plaies simples Index de plaies simples Index de plaies simples Index de plaies simples Soins de plaies simples Soins de plaies simples Index de plaies simples Soins de plaies simples Index de plaies simples Index de plaies Index de plaies Index de plaies In                                                                                                    | 1.<br>2<br>2<br>2<br>1<br>1<br>1<br>2<br>2<br>6<br>2<br>2<br>6<br>2<br>2<br>6<br>2<br>2<br>2<br>2<br>2<br>2<br>2<br>2<br>2<br>2<br>2<br>2<br>2                                                                                                    | ×           ×           ×           ×           ×           ×           ×           ×           ×           ×           ×           ×           ×           ×           ×           ×           ×           ×           ×           ×           ×           ×           ×           ×           ×           ×           ×           ×           ×             | ×<br>×<br>×<br>×<br>×<br>×<br>×<br>×<br>×<br>×<br>×<br>×<br>×<br>×<br>×<br>×<br>×<br>×<br>× | X<br>X<br>X<br>X<br>X<br>X<br>X<br>X<br>X<br>X<br>X<br>X<br>X<br>X<br>X<br>X<br>X<br>X<br>X                                                                                                    | X           X             | X<br>X<br>X<br>X<br>X<br>X<br>X<br>X<br>X<br>X<br>X<br>X<br>X<br>X<br>X<br>X<br>X<br>X<br>X | X<br>X<br>X<br>X<br>X<br>X<br>X<br>X<br>X<br>X<br>X<br>X<br>X<br>X<br>X<br>X<br>X<br>X<br>X                                                                                                    | X<br>X<br>X<br>X<br>X<br>X<br>X<br>X<br>X<br>X<br>X<br>X<br>X<br>X<br>X<br>X<br>X<br>X<br>X | X<br>X<br>X<br>X<br>X<br>X<br>X<br>X<br>X<br>X<br>X<br>X<br>X<br>X<br>X<br>X<br>X<br>X<br>X | X<br>X<br>X<br>X<br>X<br>X<br>X<br>X<br>X<br>X<br>X<br>X<br>X<br>X<br>X<br>X<br>X<br>X<br>X | × × × × × × × × × × × × × × × × ×                                                           | × × × × × × × × × × × × × × × × × × ×                         | x<br>x<br>x<br>x<br>x<br>x<br>x<br>x<br>x<br>x<br>x<br>x<br>x<br>x<br>x<br>x<br>x<br>x<br>x | X X X X X X X X X X X X X X X X X X X                                                                                                    | x ><br>x ><br>x ><br>x ><br>x ><br>x ><br>x ><br>x ><br>x ><br>x >                                                                                                    | : x<br>: x<br>: x<br>: x<br>: x<br>: x<br>: x<br>: x                                                                                                    |                                                                                                    | x<br>x<br>x<br>x<br>x<br>x<br>x<br>x<br>x<br>x<br>x<br>x<br>x<br>x<br>x<br>x<br>x<br>x<br>x                                                                                                    | x           x                         | × × × × × × × × × × × × × × × × × ×                                     | x<br>x<br>x<br>x<br>x<br>x<br>x<br>x<br>x<br>x<br>x<br>x<br>x<br>x<br>x<br>x<br>x<br>x<br>x | x<br>x<br>x<br>x<br>x<br>x<br>x<br>x<br>x<br>x<br>x<br>x<br>x<br>x<br>x<br>x<br>x<br>x<br>x | X<br>X<br>X<br>X<br>X<br>X<br>X<br>X<br>X<br>X<br>X<br>X<br>X<br>X<br>X<br>X<br>X<br>X<br>X | X X X X X X X X X X X X X X X X X X X                                                                                                    | X<br>X<br>X<br>X<br>X<br>X<br>X<br>X<br>X<br>X<br>X<br>X<br>X<br>X<br>X<br>X<br>X<br>X<br>X | X<br>X<br>X<br>X<br>X<br>X<br>X<br>X<br>X<br>X<br>X<br>X<br>X<br>X<br>X<br>X<br>X<br>X<br>X | X<br>X<br>X<br>X<br>X<br>X<br>X<br>X<br>X<br>X<br>X<br>X<br>X<br>X<br>X<br>X<br>X<br>X<br>X |                                                                                             |                                                                                             | ×<br>×<br>×<br>×<br>×<br>×<br>×<br>×<br>×<br>×<br>×<br>×<br>×<br>×<br>×<br>×<br>×<br>×<br>× |       |           |      |
| Iden - Prénom<br>Marieses<br>ROUETTE ROSANNA<br>MOUETTE ROSANNA<br>MARDOT DRICHTE<br>Da d' Industra, 3<br>ARDOT DRICHTE<br>20 APROPERS<br>ARDOT DRICHTE<br>20 APROPENS<br>ARDOT DRICHTE<br>BANGHOUSEN<br>ARDOT DRICHTE<br>BANGHOUSEN<br>CONTRUSER ROCHARDO<br>DRICHTE<br>ARDOT DRICHTE<br>ARDOT DRICHTE                                                                                                    | Neture des soins  Injection IM ou SC  Sofra de plaies simples  EXXX de plaies simples  EXXX de plaies  EXXX de plaies  EXXX de plaie  EXXX de plaies  EXXX de plaies  EXXX de plaies  EXXX de                                                                                                    | 1.<br>2<br>2<br>2<br>1<br>1<br>2<br>2<br>2<br>2<br>2<br>6<br>2<br>2<br>2<br>2<br>2<br>2<br>2<br>2<br>2<br>2<br>2<br>2<br>2                                                                                                    | ×           ×           ×           ×           ×           ×           ×           ×           ×           ×           ×           ×           ×           ×           ×           ×           ×           ×           ×           ×           ×           ×           ×           ×           ×           ×           ×           ×           ×             | ×<br>×<br>×<br>×<br>×<br>×<br>×<br>×<br>×<br>×<br>×<br>×<br>×<br>×<br>×<br>×<br>×<br>×<br>× | x           x             | X<br>X<br>X<br>X<br>X<br>X<br>X<br>X<br>X<br>X<br>X<br>X<br>X<br>X<br>X<br>X<br>X<br>X<br>X                                                                                                    | X<br>X<br>X<br>X<br>X<br>X<br>X<br>X<br>X<br>X<br>X<br>X<br>X<br>X<br>X<br>X<br>X<br>X<br>X | x           x           x | X<br>X<br>X<br>X<br>X<br>X<br>X<br>X<br>X<br>X<br>X<br>X<br>X<br>X<br>X<br>X<br>X<br>X<br>X | X<br>X<br>X<br>X<br>X<br>X<br>X<br>X<br>X<br>X<br>X<br>X<br>X<br>X<br>X<br>X<br>X<br>X<br>X | X<br>X<br>X<br>X<br>X<br>X<br>X<br>X<br>X<br>X<br>X<br>X<br>X<br>X<br>X<br>X<br>X<br>X<br>X | × × × × × × × × × × × × × × × × × × ×                                                       | × × × × × × × × × × × × × × × × × × ×                         | x<br>x<br>x<br>x<br>x<br>x<br>x<br>x<br>x<br>x<br>x<br>x<br>x<br>x<br>x<br>x<br>x<br>x<br>x | X X<br>X X<br>X X<br>X X<br>X X<br>X X<br>X X<br>X X<br>X X<br>X X                                                                                                    | x ><br>x ><br>x ><br>x ><br>x ><br>x ><br>x ><br>x ><br>x ><br>x >                                                                                                    | :         x           :         x                                                                                                    | x           x           x | ×           ×           ×           ×           ×           ×           ×           ×           ×           ×           ×           ×           ×           ×           ×           ×           ×           ×           ×           ×           ×           ×           ×           ×           ×           ×           ×           ×           ×           ×           ×           ×           × | x           x                         | × × × × × × × × × × × × × × × × × × ×                                   | x<br>x<br>x<br>x<br>x<br>x<br>x<br>x<br>x<br>x<br>x<br>x<br>x<br>x<br>x<br>x<br>x<br>x<br>x | X<br>X<br>X<br>X<br>X<br>X<br>X<br>X<br>X<br>X<br>X<br>X<br>X<br>X<br>X<br>X<br>X<br>X<br>X | x<br>x<br>x<br>x<br>x<br>x<br>x<br>x<br>x<br>x<br>x<br>x<br>x<br>x<br>x<br>x<br>x<br>x<br>x | ×     ×       ×     ×       ×     ×       ×     ×       ×     ×       ×     ×       ×     ×       ×     ×       ×     ×       ×     ×       ×     ×       ×     ×       ×     ×       ×     ×       ×     ×       ×     ×       ×     ×       ×     ×       ×     ×       ×     ×       ×     ×       ×     × | X<br>X<br>X<br>X<br>X<br>X<br>X<br>X<br>X<br>X<br>X<br>X<br>X<br>X<br>X<br>X<br>X<br>X<br>X | X<br>X<br>X<br>X<br>X<br>X<br>X<br>X<br>X<br>X<br>X<br>X<br>X<br>X<br>X<br>X<br>X<br>X<br>X | X<br>X<br>X<br>X<br>X<br>X<br>X<br>X<br>X<br>X<br>X<br>X<br>X<br>X<br>X<br>X<br>X<br>X<br>X |                                                                                             |                                                                                             | ×<br>×<br>×<br>×<br>×<br>×<br>×<br>×<br>×<br>×<br>×<br>×<br>×<br>×<br>×<br>×<br>×<br>×<br>× |       |           |      |
| Iden - Prénom<br>Merses<br>ROUETTE ROSANNA<br>MOUETTE ROSANNA<br>ARDOT BRIGHTE<br>Lis di Commerse, 23<br>Lis di Proyetta, 2<br>ELMANDO JEAN PAUL<br>DOMINICATE, PAUL<br>DOMINICATE, PAUL<br>DOMINI                                                                                                    | Neture des soins  Injection IM ou SC  Soins de plaies simples  Cost de plaies simples  Cost de plaies  Cost de plaies  Cost de plaies                                                                                                    | 1.<br>2<br>2<br>2<br>1<br>1<br>2<br>2<br>2<br>2<br>6<br>2<br>2<br>6<br>2<br>2<br>6<br>2<br>2<br>2<br>2<br>6<br>2<br>2<br>2<br>6<br>2<br>2<br>2<br>6<br>2<br>2<br>6<br>2<br>2<br>2<br>6<br>2<br>2<br>2<br>6<br>2<br>2<br>2<br>6<br>2<br>2<br>2<br>6<br>2<br>2<br>2<br>2<br>6<br>2<br>2<br>2<br>2<br>2<br>2<br>2<br>2<br>2<br>2<br>2<br>2<br>2                                                                                                    |                                                                                                    |                                                                                             | x           x           x | X<br>X<br>X<br>X<br>X<br>X<br>X<br>X<br>X<br>X<br>X<br>X<br>X<br>X<br>X<br>X<br>X<br>X<br>X                                                                                                    | X<br>X<br>X<br>X<br>X<br>X<br>X<br>X<br>X<br>X<br>X<br>X<br>X<br>X<br>X<br>X<br>X<br>X<br>X | X<br>X<br>X<br>X<br>X<br>X<br>X<br>X<br>X<br>X<br>X<br>X<br>X<br>X<br>X<br>X<br>X<br>X<br>X                                                                                                    | X<br>X<br>X<br>X<br>X<br>X<br>X<br>X<br>X<br>X<br>X<br>X<br>X<br>X<br>X<br>X<br>X<br>X<br>X | X<br>X<br>X<br>X<br>X<br>X<br>X<br>X<br>X<br>X<br>X<br>X<br>X<br>X<br>X<br>X<br>X<br>X<br>X | X<br>X<br>X<br>X<br>X<br>X<br>X<br>X<br>X<br>X<br>X<br>X<br>X<br>X<br>X<br>X<br>X<br>X<br>X | × × × × × × × × × × × × × × × × × × ×                                                       | × × × × × × × × × × × × × × × × × × ×                         | X<br>X<br>X<br>X<br>X<br>X<br>X<br>X<br>X<br>X<br>X<br>X<br>X<br>X<br>X<br>X<br>X<br>X<br>X | x     x       x     x       x     x | X     >       X     >       X     > | <ul> <li>×</li> <li>×</li> <li>×&lt;</li></ul> |                                                                                                    | x<br>x<br>x<br>x<br>x<br>x<br>x<br>x<br>x<br>x<br>x<br>x<br>x<br>x<br>x<br>x<br>x<br>x<br>x                                                                                                    | x           x                         | * * * * * * * * * * * * * * * * * * * *                                 | x<br>x<br>x<br>x<br>x<br>x<br>x<br>x<br>x<br>x<br>x<br>x<br>x<br>x<br>x<br>x<br>x<br>x<br>x | x<br>x<br>x<br>x<br>x<br>x<br>x<br>x<br>x<br>x<br>x<br>x<br>x<br>x<br>x<br>x<br>x<br>x<br>x | x<br>x<br>x<br>x<br>x<br>x<br>x<br>x<br>x<br>x<br>x<br>x<br>x<br>x<br>x<br>x<br>x<br>x<br>x | X X X X X X X X X X X X X X X X X X X                                                                                                    |                                                                                             | x x x x x x x x x x x x x x x x x x x                                                       |                                                                                             |                                                                                             |                                                                                             | ×<br>×<br>×<br>×<br>×<br>×<br>×<br>×<br>×<br>×<br>×<br>×<br>×<br>×<br>×<br>×<br>×<br>×<br>× |       |           |      |

Cliquer sur "Imprimer"

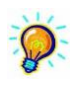

*Ce document est le meilleur outil de vérification de l'encodage effectué Il est important de vérifier l'encodage avant de facturer* 

## 10 Sauvegarde de la base de données (Backup)

- Cliquer sur "Utilitaires" > "Backup base de données"
- Vérifier l'emplacement de la sauvegarde
- Cliquer sur "Backup"
- Attendre le message "Traitement terminé" puis faire "OK"

| 😰 Backup base de données |                   |                              |        |
|--------------------------|-------------------|------------------------------|--------|
| Backup                   | Restauration      |                              |        |
| Fichier backup           | base de donnée    | IC:\Soft33\backup\soft33.cdb |        |
| Repertoire bac           | kup des registres | L:\Soft33\backup             |        |
|                          |                   |                              | Backup |
|                          | [                 | Backup base de données X     |        |
|                          |                   | Traitement terminé.          |        |
|                          |                   | ОК                           |        |